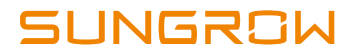

# **Quick User Manual**

SH5K

**Grid-Connected Hybrid Inverter** 

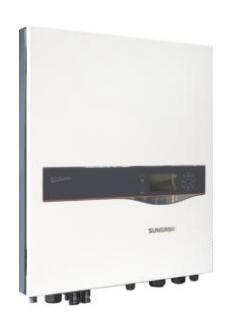

### **All Rights Reserved**

No part of this document can be reproduced in any form or by any means without the prior written permission of Sungrow Power Supply Co., Ltd.

#### Trademarks

**SUNGROW** and other Sungrow trademarks used in this manual are owned by Sungrow Power Supply Co., Ltd.

All other trademarks or registered trademarks mentioned in this document are owned by their respective owners.

#### Notice

In no case shall this manual substitute for the user manual or related notes on the device.

Contents will be periodically updated or revised due to product development. The information in this manual is subject to change without advance notice!

Make sure to read over, fully understand and strictly follow the detailed instructions in the user manual and other regulations before installation. Any violation could result in personal death, injury or damage to the device.

The latest manual can be acquired at www.sungrowpower.com.

#### **Contact Information**

Should you have any questions about this product, please contact us:

| Company:   | Sungrow Power Supply Co., Ltd.                                                             |
|------------|--------------------------------------------------------------------------------------------|
| Website:   | www.sungrowpower.com                                                                       |
| E-mail:    | info@sungrow.cn, service@sungrow.cn                                                        |
| Address:   | No. 1699 Xiyou Rd., New & High Technology Industrial Development Zone, Hefei, P. R. China. |
| Zip:       | 230088                                                                                     |
| Telephone: | +86 551 6532 7834, +86 551 6532 7845                                                       |
| Fax:       | +86 551 6532 7856                                                                          |

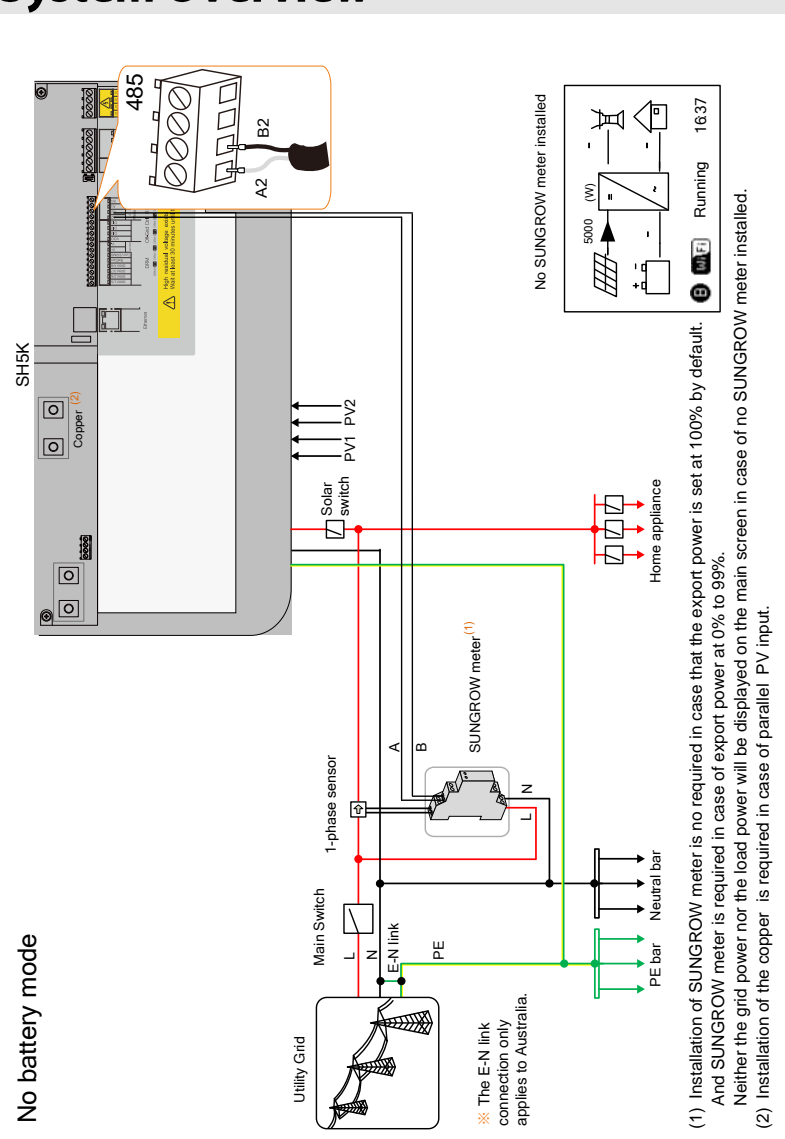

# **System Overview**

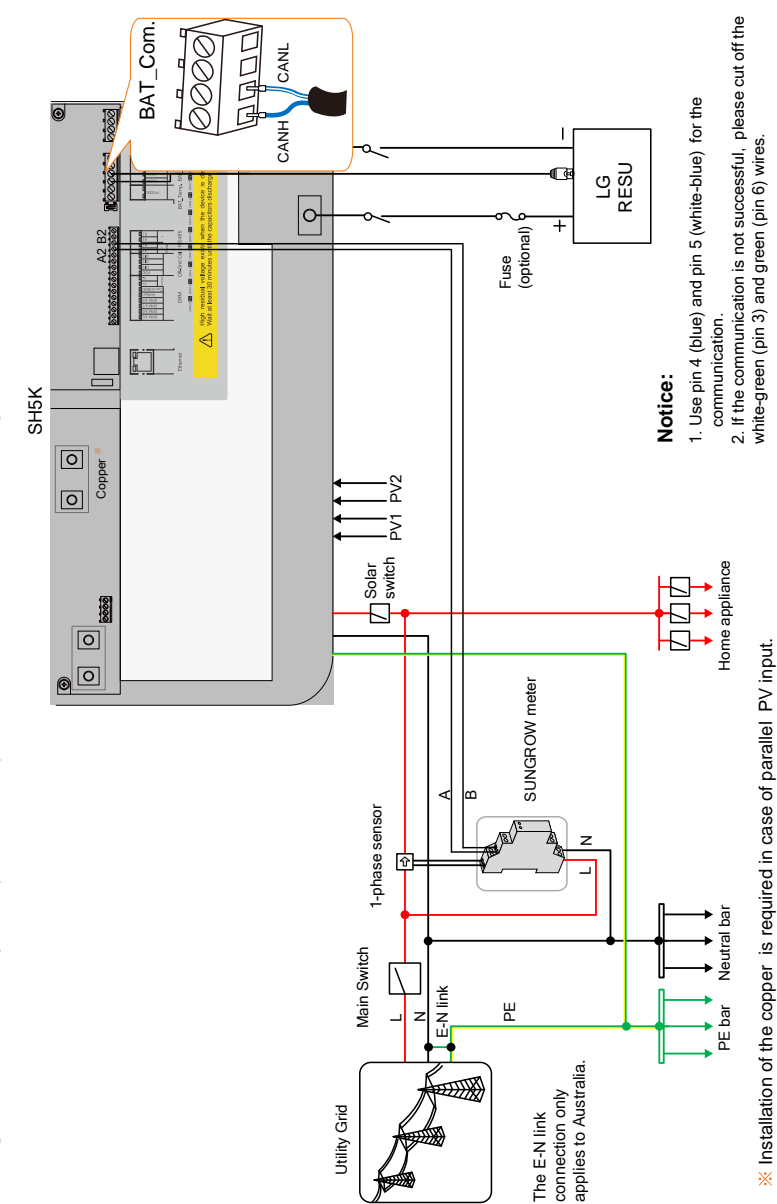

Sungrow/LG/GCL/Pylon (US2000B)/BlueSun/BYD Li-ion Battery

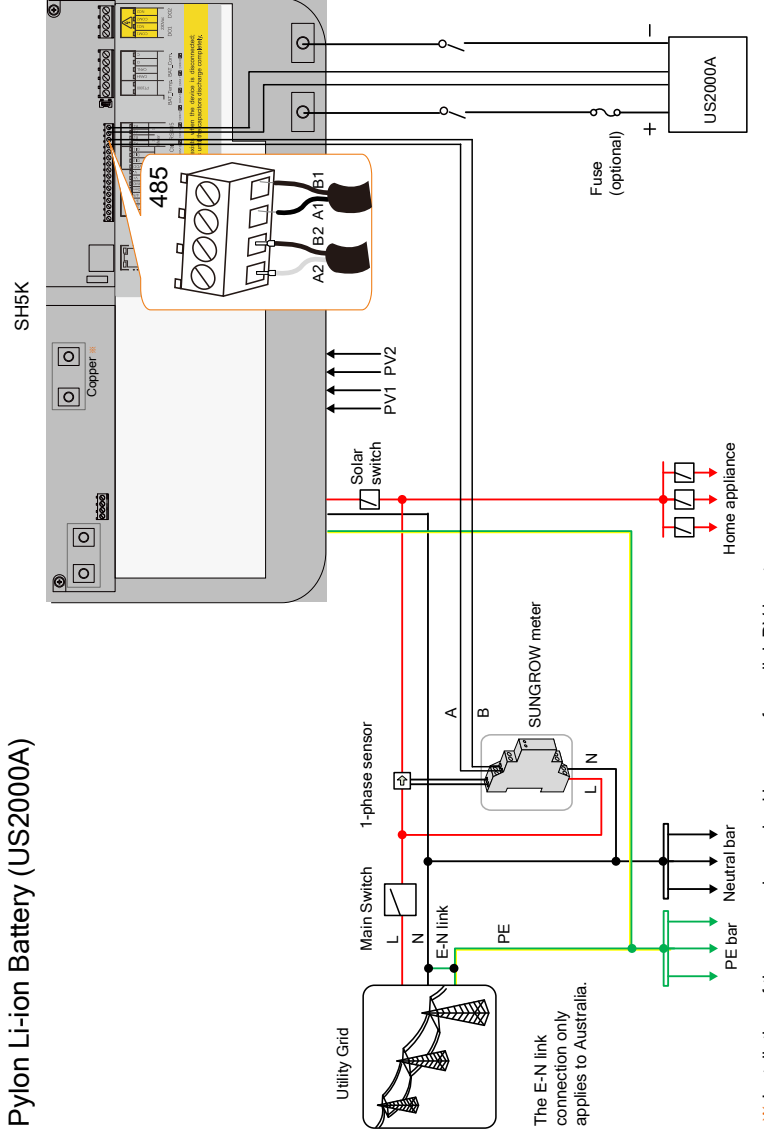

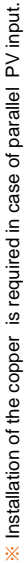

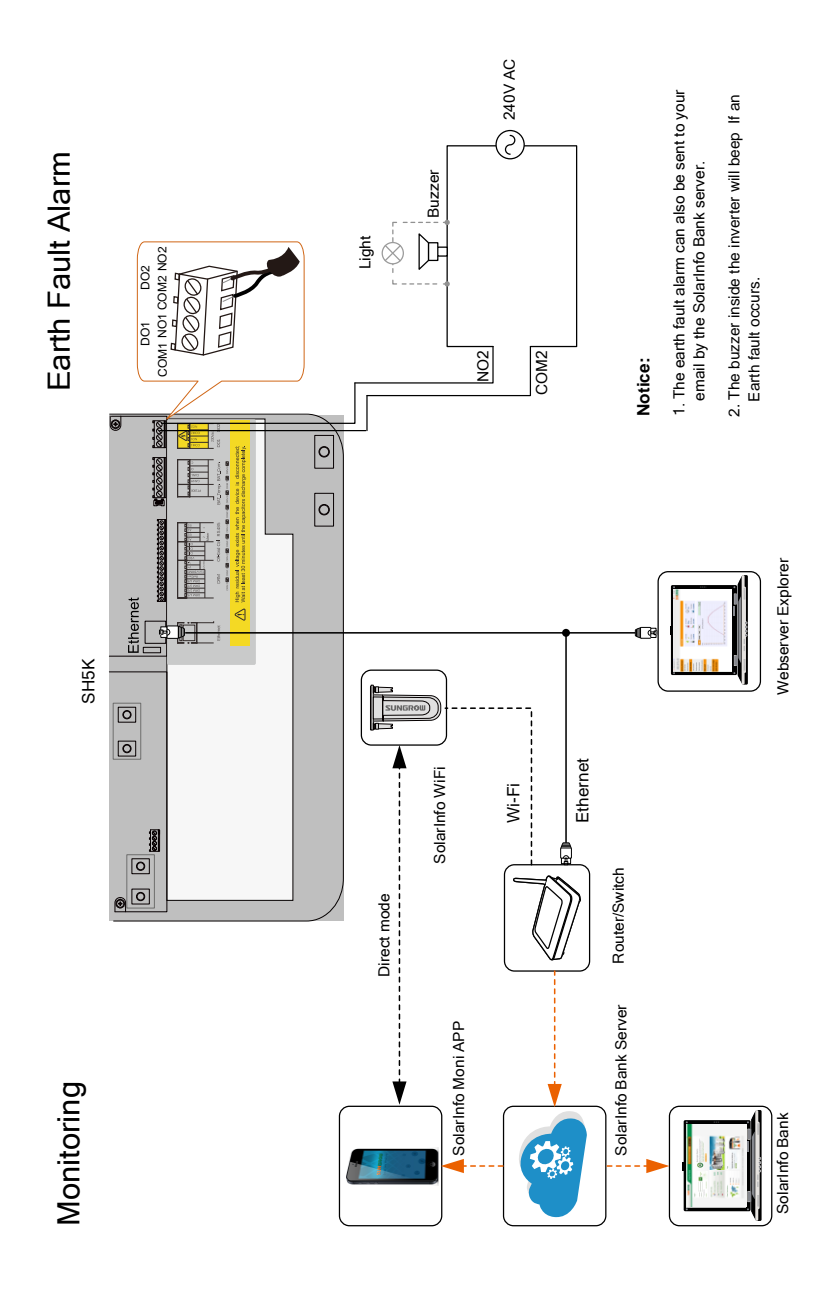

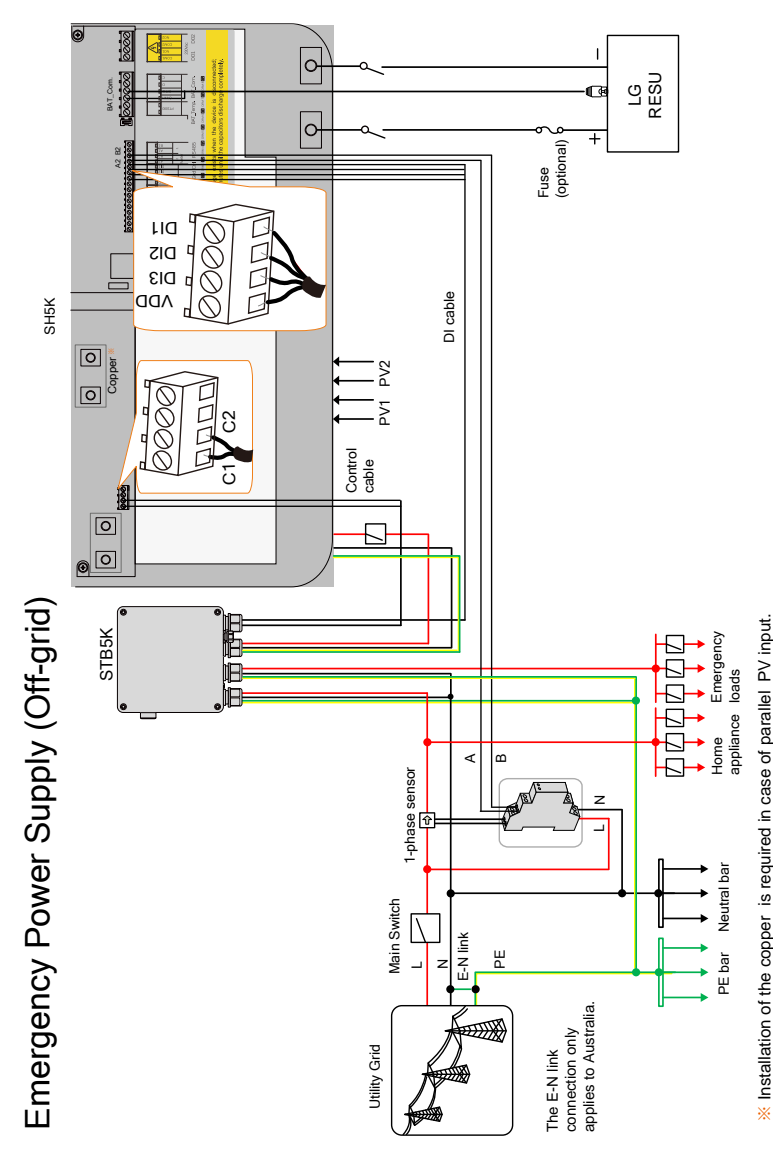

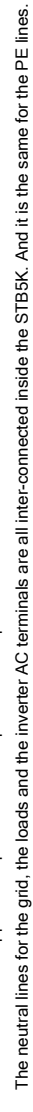

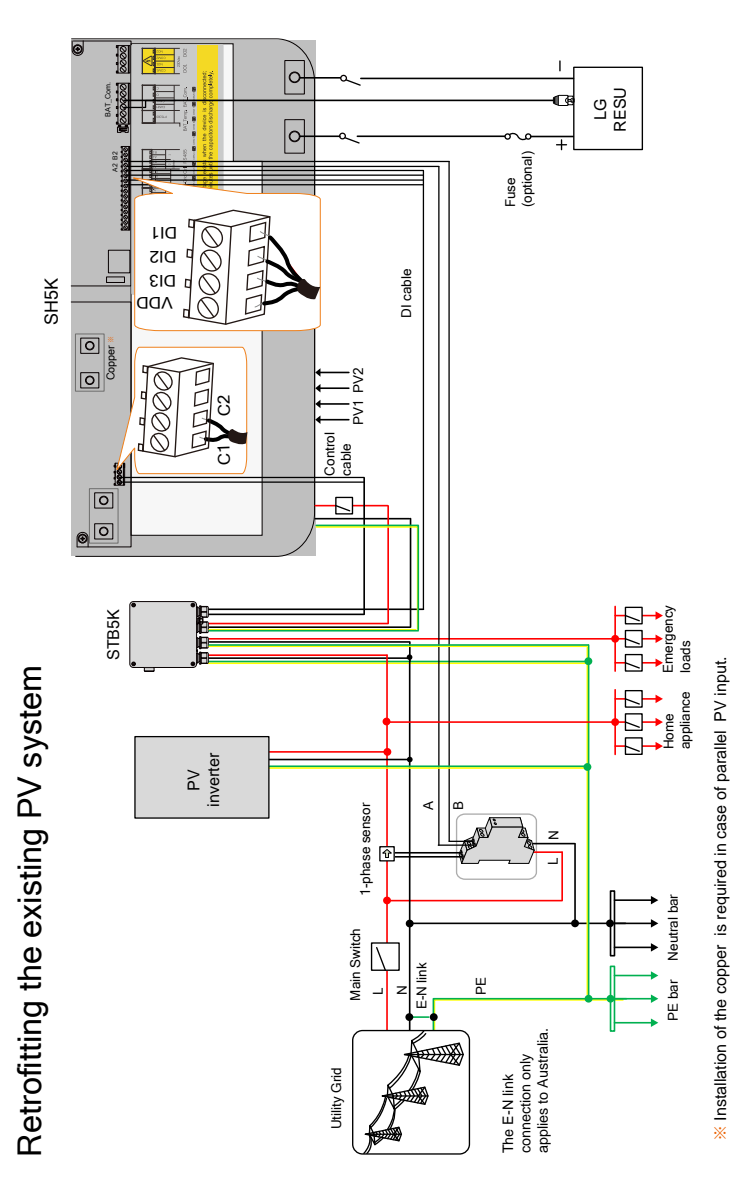

Only install the backup box STB5K to provide emergency power supply in an off-grid system.

The neutral lines for the grid, the loads and the inverter AC terminals are all inter-connected inside the STB5K. And it is the same for the PE lines.

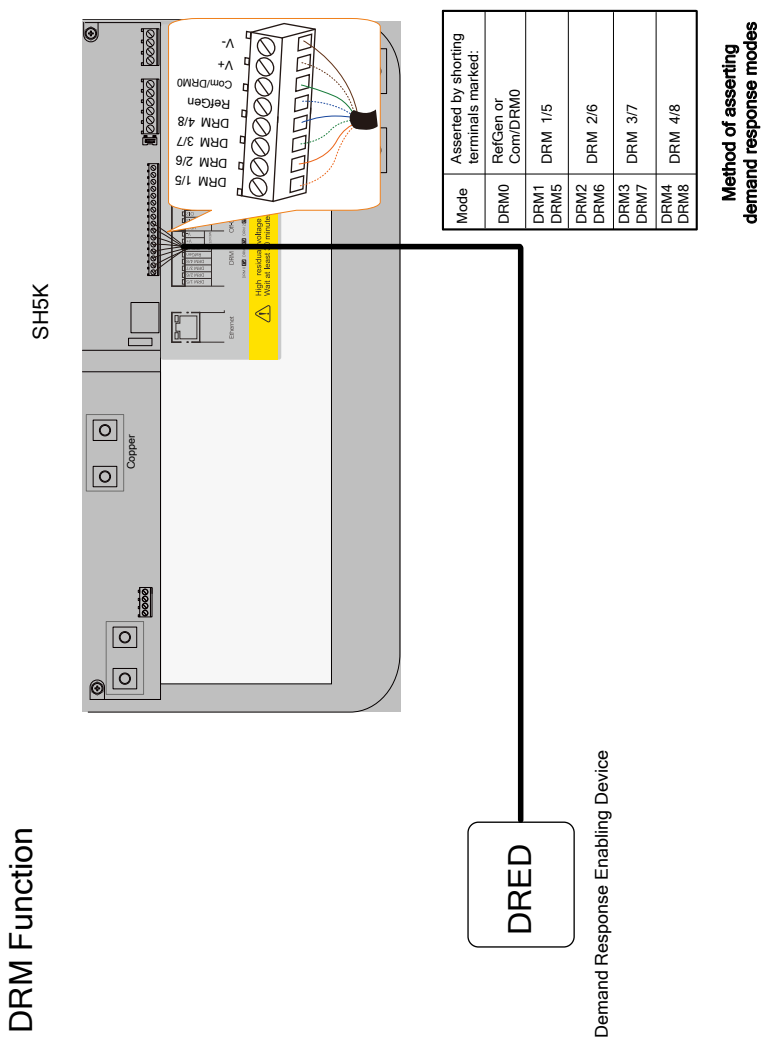

## Contents

| Sys | System OverviewII |                                     |  |
|-----|-------------------|-------------------------------------|--|
| 1   | Insta             | allation1                           |  |
|     | 1.1               | Location Requirements1              |  |
|     | 1.2               | Installing the Inverter2            |  |
|     | 1.3               | Grounding the Inverter3             |  |
|     | 1.4               | Installing the Meter4               |  |
| 2   | Elec              | trical Connection5                  |  |
|     | 2.1               | Terminal Description5               |  |
|     | 2.2               | Meter Connection                    |  |
|     | 2.3               | Grid Connection7                    |  |
|     | 2.4               | PV Connection8                      |  |
|     | 2.5               | Communication Connection9           |  |
|     | 2.6               | Battery Connection                  |  |
|     | 2.7               | STB5K Connection (Off-grid)13       |  |
|     | 2.8               | DO Connection15                     |  |
|     | 2.9               | DRED Connection15                   |  |
|     | 2.10              | Retrofitting the Existing PV System |  |
| 3   | Com               | missioning19                        |  |
|     | 3.1               | Button Function                     |  |
|     | 3.2               | Commissioning Procedure             |  |
|     | 3.3               | Result Verification                 |  |
| 4   | Ope               | ration                              |  |
|     | 4.1               | Main Screen                         |  |
|     | 4.2               | Viewing the Fault Codes             |  |
|     | 4.3               | LCD Menu                            |  |
|     | 4.4               | Setting the Country Code            |  |

|   | 4.5  | Setting the Protective Parameters    | 35 |
|---|------|--------------------------------------|----|
|   | 4.6  | Setting the Communication Parameters | 36 |
| 5 | Trou | ubleshooting                         | 37 |
|   | 5.1  | Troubleshooting of LED Indicators    | 37 |
|   | 5.2  | Troubleshooting of Faults            | 37 |
| 6 | Арр  | endices                              | 46 |
|   | 6.1  | Inverter Technical Data              | 46 |
|   | 6.2  | STB5K (backup box) Technical Data    | 48 |

# **1** Installation

## **1.1 Location Requirements**

- The concrete wall should be suitable for the weight and dimensions of the inverter.
- The location should be convenient for installation, cable connection and service.
- The location should be not accessible to children.
- The location should be away from flammable materials or gas, and the environment should not be enclosed.

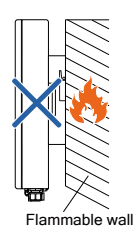

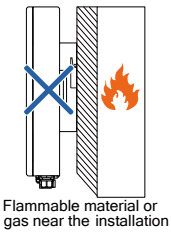

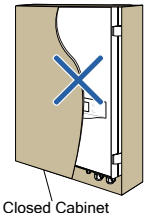

Closed Cabin

• The shaded side of the building would be better.

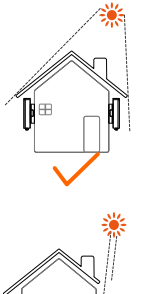

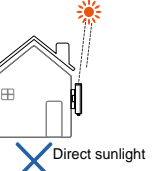

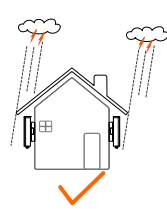

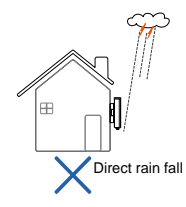

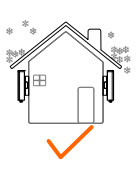

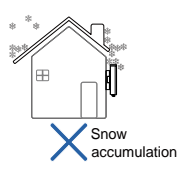

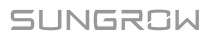

• Install vertically for sufficient heat dissipation.

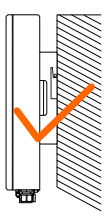

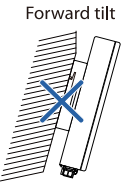

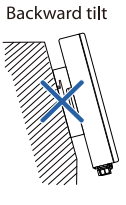

Horizontally

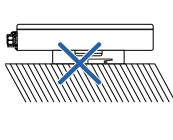

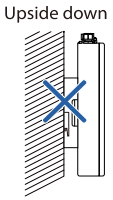

• Clearance requirements for single and multiple installation:

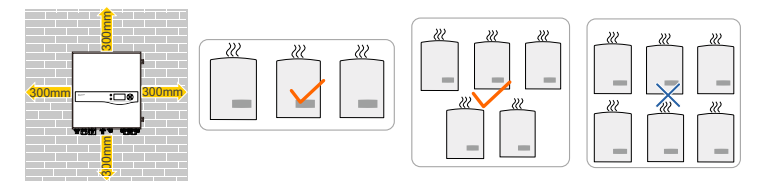

## **1.2 Installing the Inverter**

Install the inverter on the wall by means of the wall-mounting bracket and the expansion plug sets.

The depth of the holes should be about 70 mm. Be sure to adhere to the following screw assembly sequence: self-tapping screw, spring washer, fender washer, wall-mounting bracket.

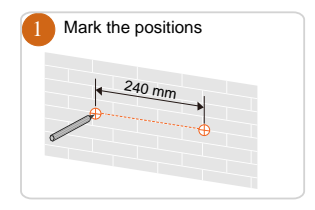

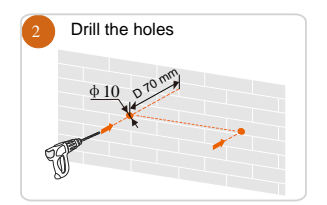

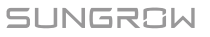

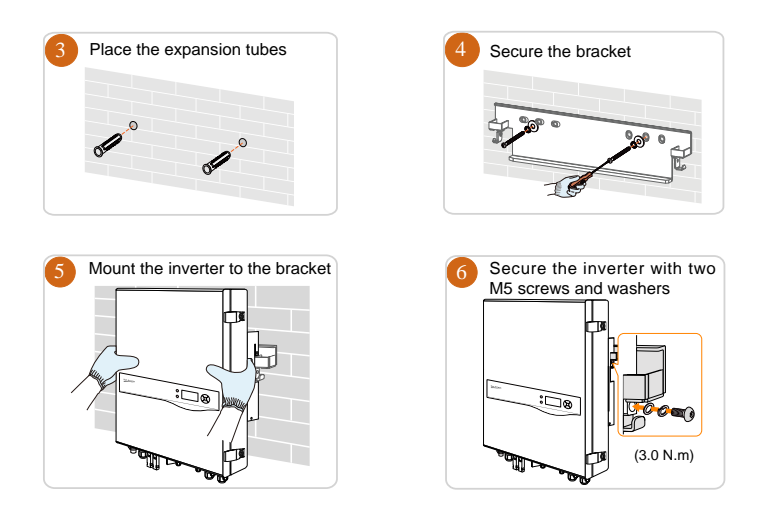

## 1.3 Grounding the Inverter

A second protective earth (PE) terminal is equipped at the side of the inverter. Be sure to connect this PE terminal to the PE bar for reliable grounding.

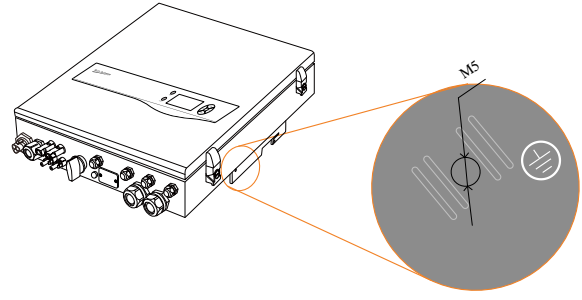

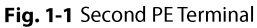

## A WARNING

In no case shall the second PE connection substitute for the PE connection on the terminal block of AC connector. Be sure to connect both PE terminals for reliable grounding. The loss of any or all rights may follow if otherwise.

### **Second PE Connection**

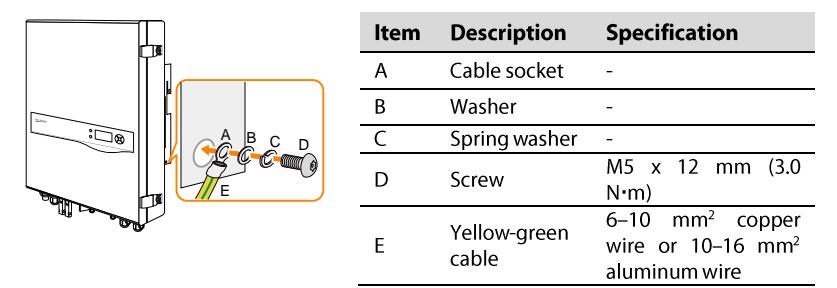

## 1.4 Installing the Meter

The SUNGROW meter should be installed next to the main switch. It supports a 35 mm DIN-rail installation, as shown in the following figure:

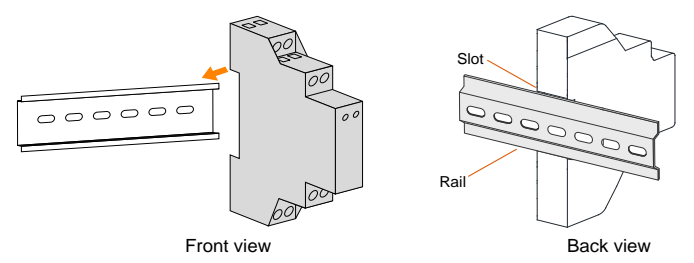

Fig. 1-2 Installing the Meter to the Rail

# 2 Electrical Connection

## 2.1 Terminal Description

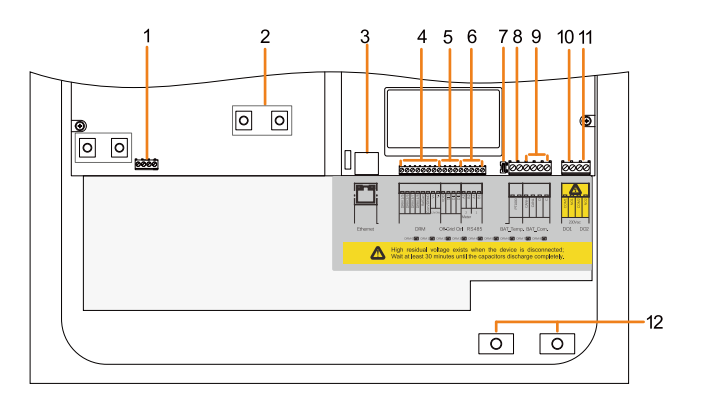

Fig. 2-1 Configuration Circuit Board Inside the Inverter

| No. | Label                    | Connection                                      | <b>Tool Requirements</b>                          |
|-----|--------------------------|-------------------------------------------------|---------------------------------------------------|
| 1   | C1, C2                   | Backup box STB5K                                | Flat-head screwdriver<br>with an open end of 3 mm |
| 2   | Copper                   | PV (Parallel mode)                              | Phillips screwdriver                              |
| 3   | Ethernet                 | Communication                                   | -                                                 |
| 4   | DRM                      | Demand response enabling<br>device (DRED)       | Flat hand scrowdriver                             |
| 5   | DI                       | Backup box STB5K                                | with an open and of 2 mm                          |
| 6   | RS485                    | A1, B1 for the battery,<br>A2, B2 for the meter |                                                   |
| 7   | 120 ohM                  | RS485                                           | -                                                 |
| 8   | BAT_Temp.                | Temperature sensor PT1000                       |                                                   |
| 9   | BAT_Com.<br>(CANH, CANL) | Battery communication                           | Flat-head screwdriver                             |
| 10  | DO1                      | Power management                                | with an open end of 5 min                         |
| 11  | DO2                      | Earth fault alarm                               | -                                                 |
| 12  | BAT+, BAT-               | Battery                                         | Phillips screwdriver                              |

SUNGROW

## 2.2 Meter Connection

The Sungrow single-phase energy meter is installed next to the main switch.

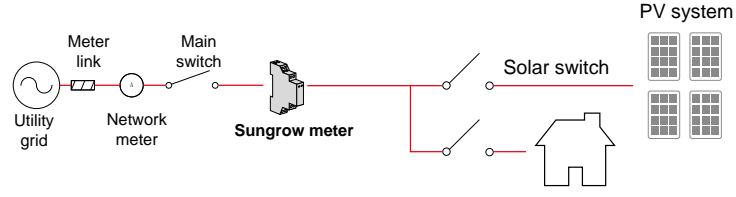

#### Home Appliance

#### Procedure:

1. Take out the meter (with 1-phase sensor) and the cables from the packaging.

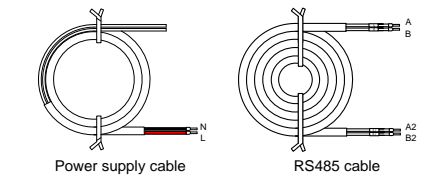

- 2. Connect the cables to the meter.
  - a) Tighten the power supply wires to terminal **3 (L)** and terminal **6 (N)**.
  - b) Tighten the RS485 wires to terminal **2 (A)** and terminal **5 (B)**.
  - c) Place the 1-phase sensor around the phase wire **(L)** from the main switch.

The CT clamp of 1-phase sensor can be placed before or after the main switch.

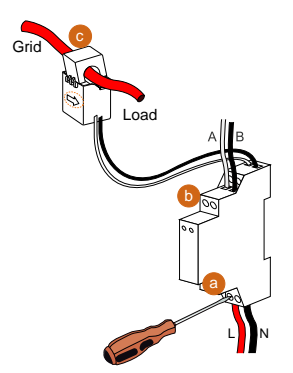

### NOTICE

Make sure that the 1-phase sensor is installed in the right direction: the arrow on the sensor must point away from the grid towards the load.

3. Proceed as follows to connect the RS485 wires to the inverter.

When the length of RS485 cable is longer than 100 m, push the 120ohM (2) switch to "ON" to ensure stable communication

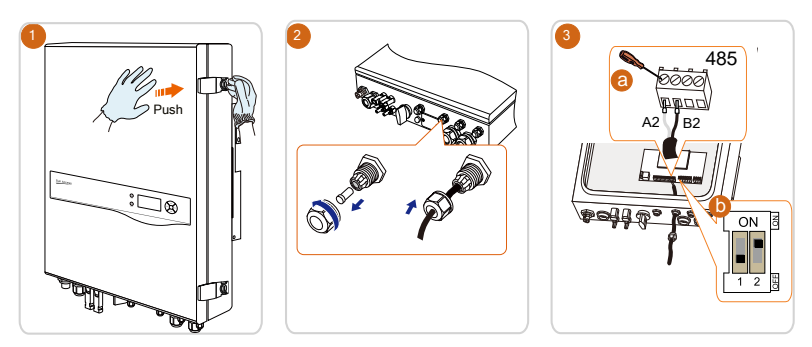

## 2.3 Grid Connection

Install an AC circuit breaker (recommended specification 32 A) between the inverter and the loads.

Make sure to disconnect the AC circuit breaker and secure it against reconnection before cable connection.

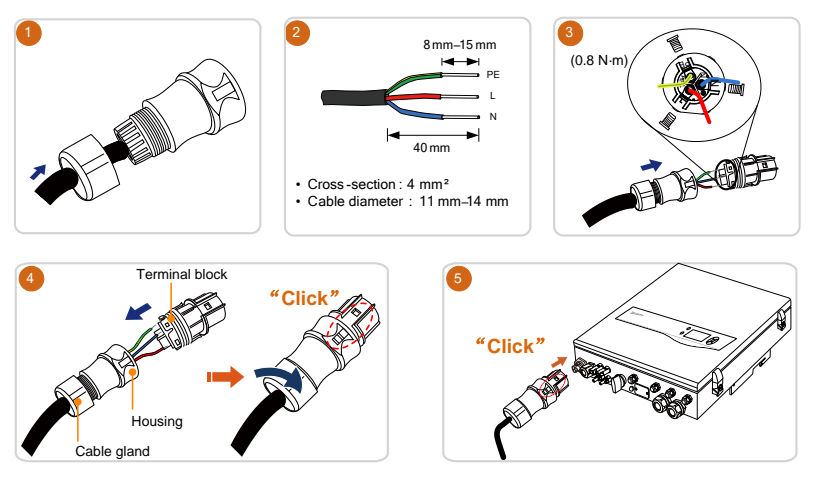

## 2.4 PV Connection

The inverter has two PV inputs and can be configured in the independent mode or parallel mode. Refer to the user manual for mode selection.

### 🚹 WARNING

Before connecting the PV arrays to the inverter, ensure that the impedances between the positive terminals of the PV string and Earth, and between the negative terminal of the PV string and Earth are larger than 200 kOhm.

### NOTICE

The inverter will not function properly if the DC polarities are reversed. Check the positive and negative polarities of the PV cells.

#### **Cable Requirements**

| Cross-Section                     | Cable<br>Diameter | Max.<br>Voltag | Withstand<br>e | Max.<br>Current | Withstand     |
|-----------------------------------|-------------------|----------------|----------------|-----------------|---------------|
| $4 \text{ mm}^2 - 6 \text{ mm}^2$ | 6 mm–9 mm         | 600 V          |                | Same as         | short-circuit |
| AWGIZ-AWGIU                       |                   |                |                | current         |               |

• Strip the insulation from the cables by 7 mm–8 mm.

• Tighten the cable gland with torque of 2.5 N·m–3.0 N·m.

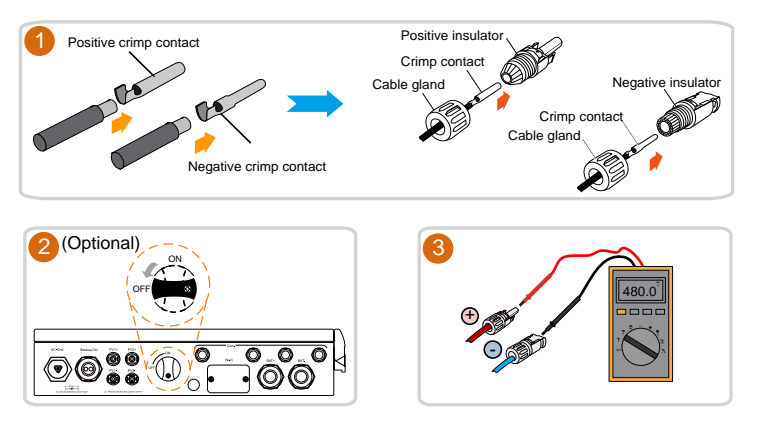

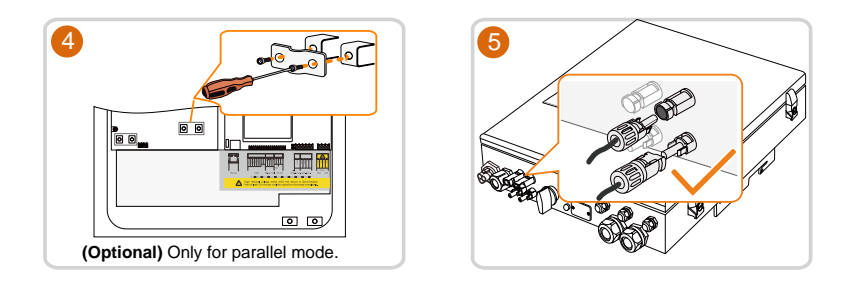

## 2.5 Communication Connection

### 2.5.1 Ethernet Connection

Connect the inverter to the PC through the **Ethernet** port to set up the Ethernet communication.

The Ethernet connection with a router is shown in the following figure.

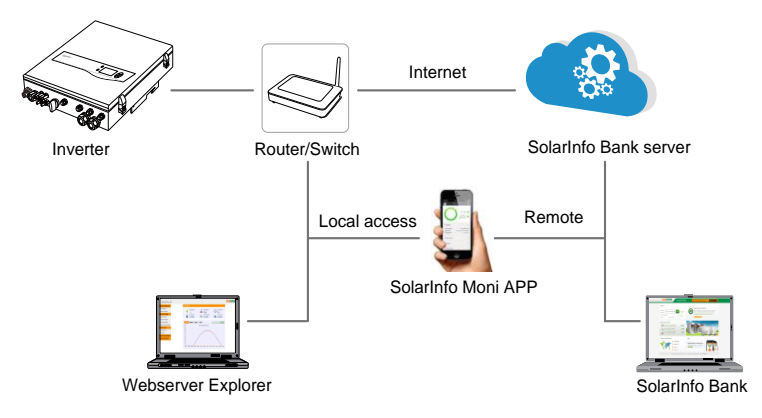

Use a TIA/EIA 568B standard network cable with a diameter of 3 mm-5.3 mm.

Remove the cable jacket by 8 mm–15 mm, and use the Ethernet crimper to crimp the cable.

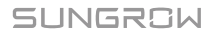

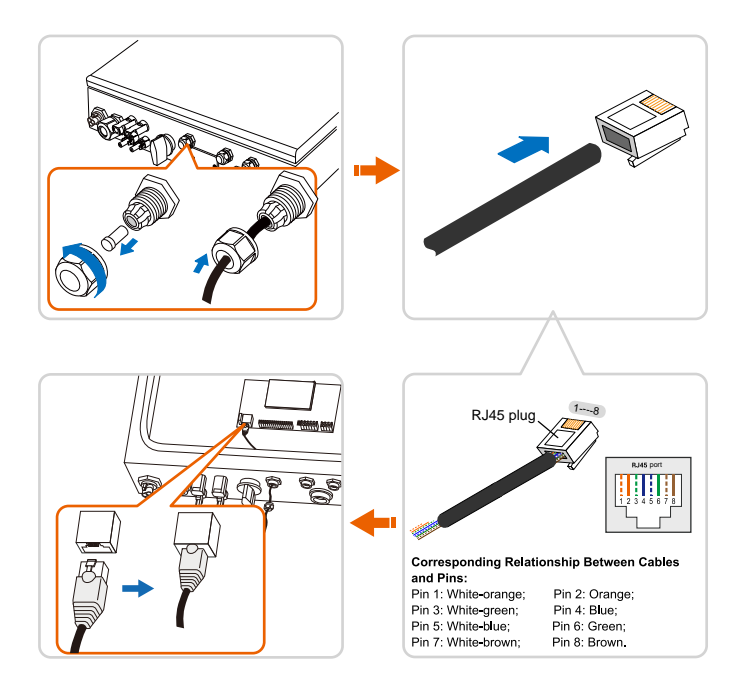

### 2.5.2 Wi-Fi Connection

- 1. Unscrew the waterproof lid from the Wi-Fi terminal.
- 2. Install the Wi-Fi module. Slightly shake it by hand to determine whether it is installed firmly.
- 3. Refer to the **Quick User Manual** delivered with the Wi-Fi module to configure the Wi-Fi.

## 2.6 Battery Connection

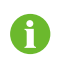

For the connections on the battery side, see the manuals supplied by the battery manufacturer.

### 2.6.1 Connecting the Power Cable

Be sure to adhere to the following screw assembly sequence: screw head, spring washer, fender washer, OT terminal.

### NOTICE

A two-pole DC circuit breaker with over-current protection (voltage rating not less than 100 V and current rating not less than 100 A) should be installed between the inverter and the battery.

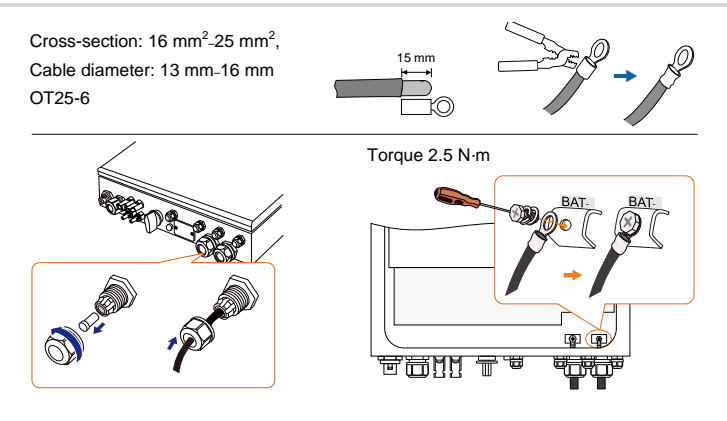

### 2.6.2 Connecting the CAN Cable

The CAN cable enables communication between the inverter and the Li-ion battery from LG, Sungrow, GCL, BlueSun, Pylon (US2000B) or BYD.

Take out the CAN cable from the packaging. Lead the cable through the cable gland and tighten the wires to the corresponding terminals.

CANH: blue (pin 4), CANL: white-blue (pin 5)

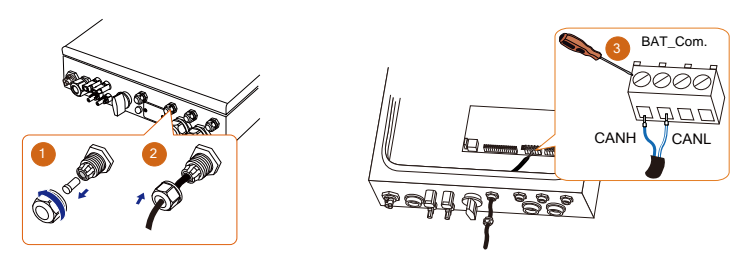

### NOTICE

For GCL/BlueSun/BYD battery, please cut through the green (pin 6) and white-green (pin 3) wires from the CANH and CANL terminals to set up successful communication.

### 2.6.3 Connecting the RS485 Cable

The RS485 cable enables communication between the inverter and the Pylon Li-ion battery US2000A.

Cross-section: 2\*0.5 mm<sup>2</sup>, cable diameter: 3 mm–5.3 mm

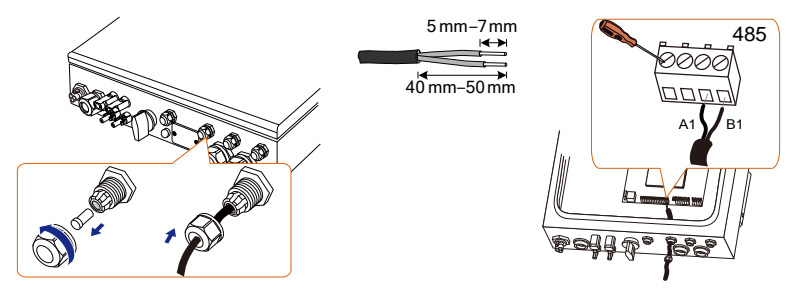

### 2.6.4 Connecting the Temperature Sensor

It is recommended that the PT1000 is connected to the inverter to sample the temperature of the lead-acid battery or the external environment of the battery.

The temperature sensor is located next to the lead-acid battery.

Cross-section: 1.0 mm<sup>2</sup>, cable diameter: 3 mm–5.3 mm

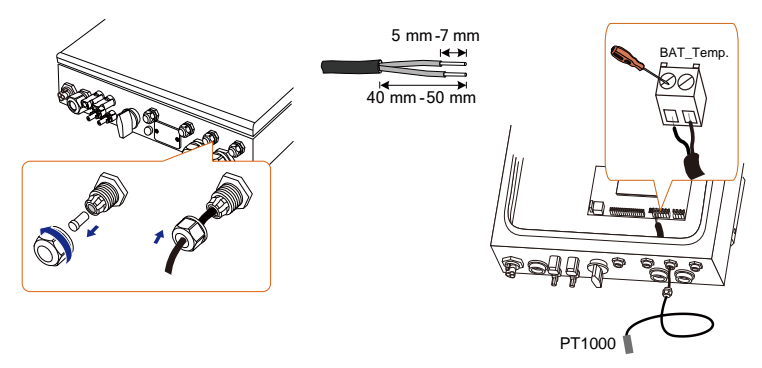

P

## 2.7 STB5K Connection (Off-grid)

The backup box is installed between the SUNGROW meter and the hybrid inverter.

If the backup box STB5K is installed, you should enable the off-grid function and set the reserved capacity via the LCD. For details, see the off-grid setting in the section "**3.2 Commissioning Procedure**".

For the installation and the cable connection of STB5K, see the Quick Installation Guide delivered with the STB5K module.

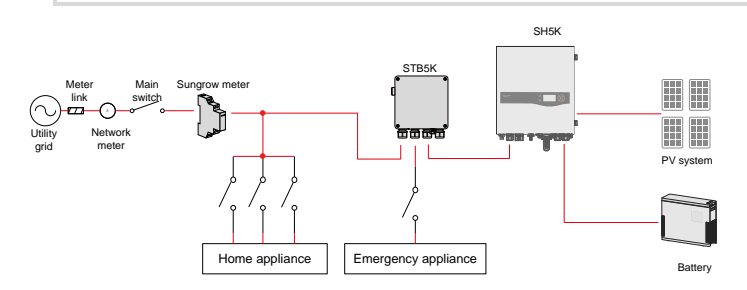

### **Connecting the Power Cables**

## \Lambda WARNING

Risk of inverter damage due to incorrect cable connection. Do not connect the grid power wires to LOAD terminals.

A residual current device (RCD) should be required on the LOAD port of the backup box STB5K.

The neutral lines for the grid, the loads and the inverter AC terminals are all inter-connected inside the STB5K. And it is the same for the PE lines.

Connect terminals L1, N1 and PE to the grid, and connect terminals L4, N4 and PE to the AC terminals on SH5K.

Cross-section: 4 mm<sup>2</sup>, cable diameter: 11 mm-14 mm

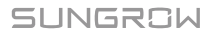

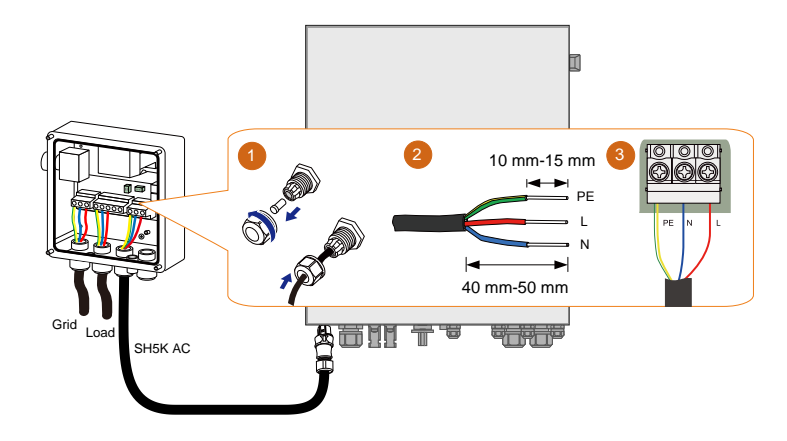

### **Connecting the Control Cable and DI Cable**

The control cables (with end marks **C1** and **C2**) and the DI cable (with end marks **DI1**, **DI2**, **DI3** and **VDD**) are delivered with the backup box STB5K.

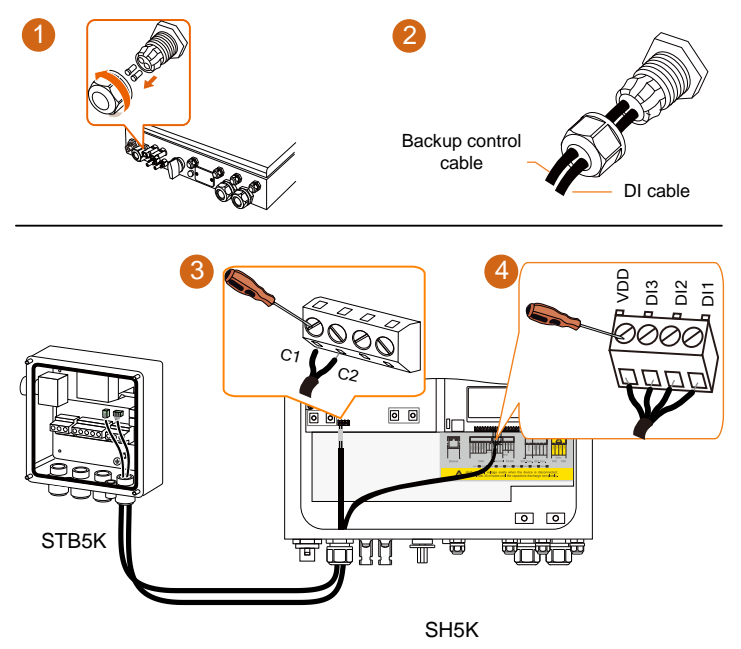

## 2.8 DO Connection

The inverter has two DO relays with different functions as follows:

- DO1: Consumer load control. Please choose the appropriate contactor according to the load power, e.g., the contactor types of the 3TF30 series from SIEMENS (3TF30 01-0X). The relay is activated once the conditions of the control mode are satisfied.
- DO2: Earth fault alarm. Once the inverter receives the earth fault signal, the relay closes the contact. The relay remains triggered until the fault is removed.

Cross-section: 1.0 mm<sup>2</sup>, cable diameter: 3 mm–5.3 mm

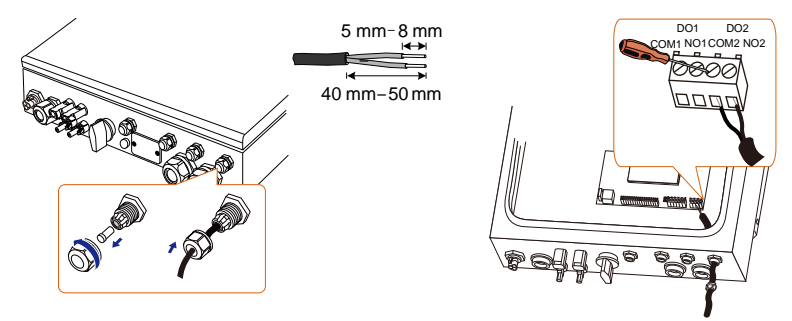

## 2.9 DRED Connection

The inverter supports the DRM (Demand Response Mode) function as specified in AS/NZS 4777:2015. The terminal block inside the inverter is used for connecting to a demand response enabling device (DRED). The DRED asserts DRMs. The inverter detects and initiates a response to all supported demand response commands within 2s. The following table lists the DRMs supported by the inverter.

| Tab. 2-1 | DRMs Supported by the Inverter |
|----------|--------------------------------|
|----------|--------------------------------|

| Mode | Explanation                                                                |
|------|----------------------------------------------------------------------------|
| DRM0 | The inverter is in the state of "Key-stop".                                |
| DRM1 | The import power from the grid is 0.                                       |
| DRM2 | The import power from the grid is no more than 50 % of the rated power.    |
| DRM3 | The import power from the grid is no more than 75 % of the rated power.    |
|      | The import power from the grid is 100 % of the rated power, but subject to |
|      | the constraints from other active DRMs.                                    |
| DRM5 | The export power to the grid is 0.                                         |
| DRM6 | The export power to the grid is no more than 50 % of the rated power.      |

| Mode  | Explanation                                                                  |
|-------|------------------------------------------------------------------------------|
| DRM7  | The export power to the grid is no more than 75 % of the rated power.        |
| DRM8  | The export power to the grid is 100 % of the rated power, but subject to the |
| DINNO | constraints from other active DRMs.                                          |

The DRED may assert more than one DRM at a time. The following shows the priority order in response to multiple DRMs.

| Multiple Modes | Priority Order            |
|----------------|---------------------------|
| DRM1DRM4       | DRM1 > DRM2 > DRM3 > DRM4 |
| DRM5DRM8       | DRM5 > DRM6 > DRM7 > DRM8 |

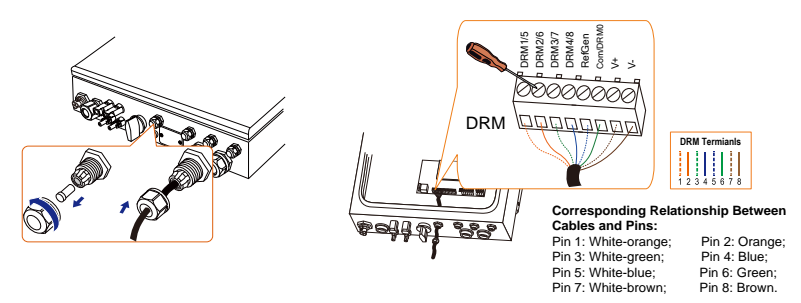

\* The cable for connecting to the DRED is not included in the delivery.

## 2.10 Retrofitting the Existing PV System

The SH5K hybrid inverter is compatible with any single-phase PV grid-connected inverters. An existing PV system can be retrofitted to be a PV ESS with the addition of SH5K.

The power generation from the existing PV inverter will be firstly provided to the loads and then charge the battery. With the energy management function of the SH5K, the self-consumption of the new system will be greatly improved.

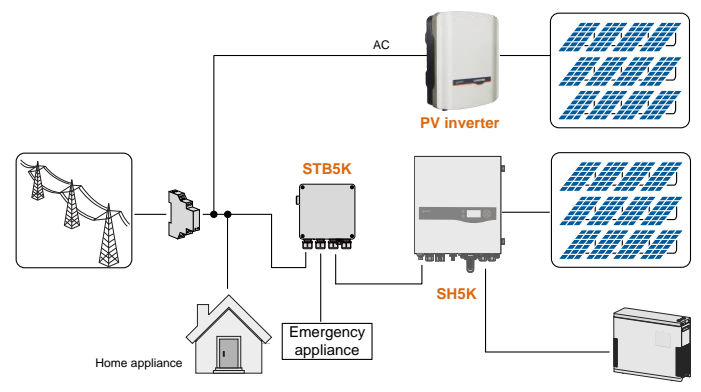

Fig. 2-2 Retrofitting the Existing PV System

The existing PV inverter works as a load in the whole system but supply PV power to the SH5K ESS, as the power flow shown on the main screen.

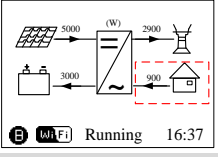

Main Screen (Press ENT)→Menu (Press ▼×2)→Settings (Press ENT)→Input

password 111 (Press ENT)→Settings (Press ¥×10)→Existing Sys (Press ENT)

**Existing Sys Rated-P:** rated power of the existing system.

Total Export Limit: export power upper limit of the new system

- The lower limit is the rated power of the existing PV system.
- The upper limit is ([rated power of the hybrid inverter] + [rated power of the existing PV system]).

For example, retrofit an existing PV system (rated power: 3000 W) with SH5K hybrid inverter (rated power: 5000 W). The total export limit can be set from 3000 W to 8000 W.

The export power limit can also be set via the submenu of Zero-export. Proceed as follows to perform the settings.

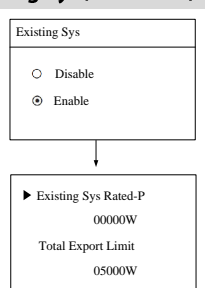

Main Screen (Press ENT)→Menu (Press ¥×2)→Settings (Press ENT)→Input password 111 (Press ENT)→Settings (Press ¥×2)→Zero-export (Press ENT)

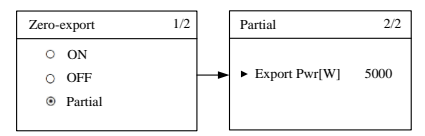

### NOTICE

The settings in the two submenus are from the same source. If one is changed, the other will synchronize the value.

# 3 Commissioning

## 3.1 Button Function

The inverter offers four buttons for operation. Please refer to the following table before any operation of the inverter.

| Tab. 3-1 Button | Function |
|-----------------|----------|
|-----------------|----------|

| Button   | Description                                                              |
|----------|--------------------------------------------------------------------------|
| <b>A</b> | For navigating up or increasing the setting value.                       |
| <b>V</b> | For navigating down or decreasing the setting value.                     |
| ESC      | For navigating to the left, quitting the menu or canceling the settings. |
| ENT      | For navigating to the right or confirming a selection or settings.       |
|          |                                                                          |

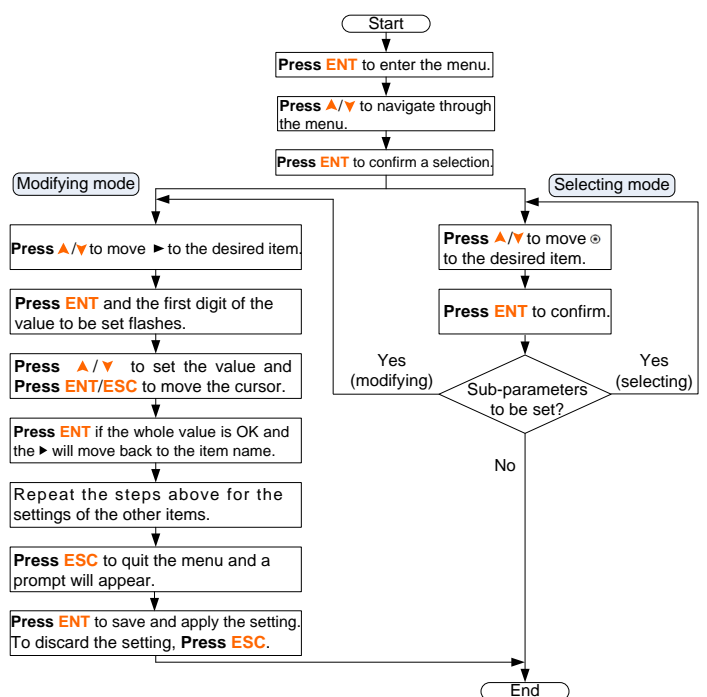

Fig. 3-1 Button Operations

## 3.2 Commissioning Procedure

Before starting the inverter, make sure all the installation and connections are completed and verified. Proceed as follows to start the inverter for the first time.

- 1. Connect the AC circuit breaker.
- 2. Connect the DC circuit breaker between the inverter and the battery pack.
- 3. **(Optional)** Turn on the switch on the battery pack manually if the battery is equipped with a switch (such as LG Li-ion battery, Pylon Li-ion battery and lead-acid battery).
- 4. Rotate the DC switch to "ON". The DC switch may be integrated in SH5K or installed by the customer.
- 5. The LCD screen will be activated 5s later and enter the initial settings.

| Initial Settings 1/3 | Initial Settings 2/3               | Initial Settings 3/3                 |
|----------------------|------------------------------------|--------------------------------------|
| ▶ Time               | <ul> <li>Reactive Power</li> </ul> | <ul> <li>Off-grid Setting</li> </ul> |
| Country              | Battery Type                       | Earth Fault                          |
| Zero-export          | Battery Usage Time                 | Exit                                 |

- 6. Refer to **Fig. 3-1** for button operations and complete all initial settings according to the procedure in **Fig. 3-2**.
- Check the icons on the main screen. Refer to Tab.
   4-1 for the explanations.

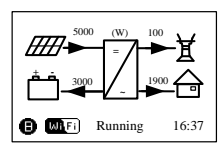

8. Check the state of LED indicators.

Tab. 3-2 State Descriptions of LED Indicators

| LED Label | LED State | Description                                        |
|-----------|-----------|----------------------------------------------------|
| "RUN"     | On        | The inverter is running normally.                  |
|           | Blinking  | The inverter is in the process of starting.        |
|           | Off       | Other states except Running and Starting.          |
|           | UII       | (Refer to <b>Tab. 4-1</b> for state descriptions.) |
|           | On        | Permanent fault or upgrade failure.                |
| "FAULT"   | Blinking  | Other system faults or main alarms.                |
|           | Off       | No fault occurs.                                   |

9. Visit www.solarinfobank.com or SolarInfo Moni APP to view inverter information. Get the related manuals at www.sungrowpower.com.

If the inverter commissioning fails, **Press**  $\checkmark$  to view the current faults. Remove the existing malfunctions and then repeat starting up the inverter according to the procedure detailed in this section.

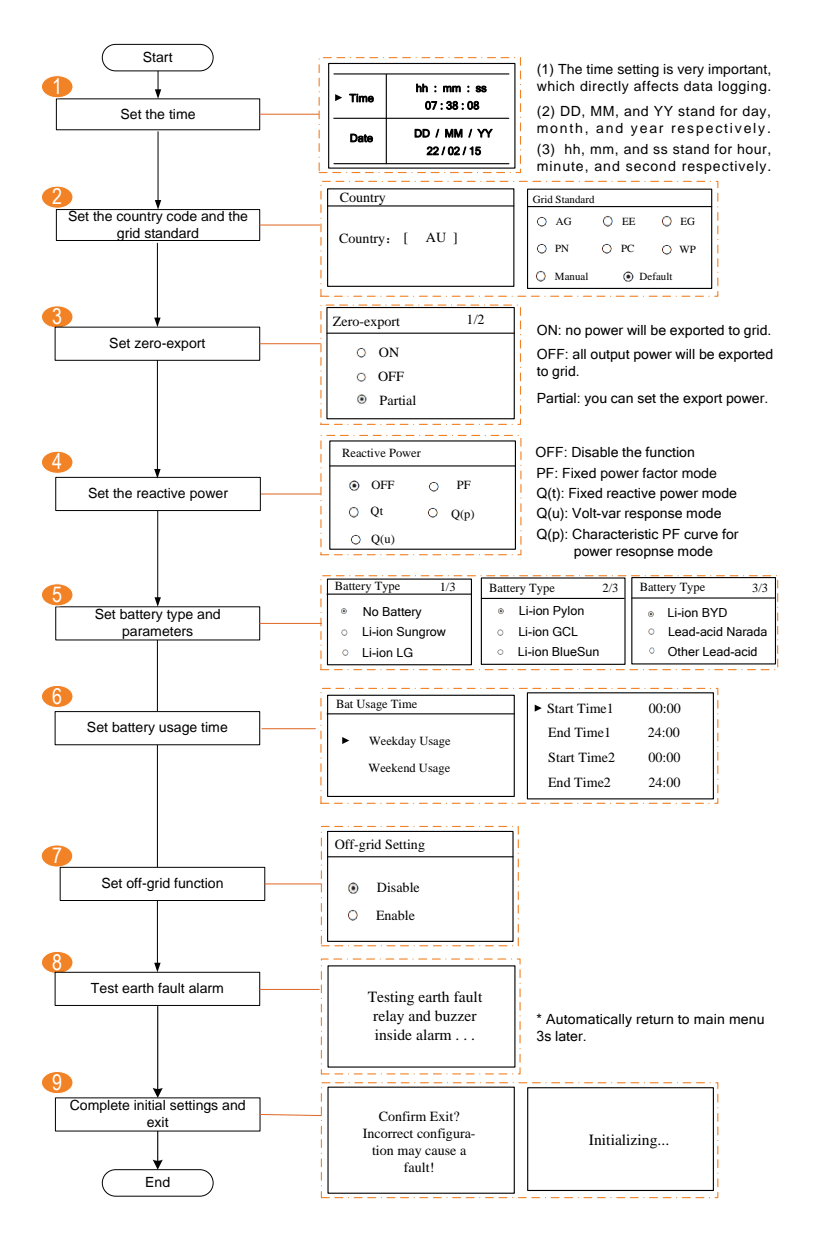

Fig. 3-2 Initial Settings

SUNGROW

| Grid company Code | Company                     |
|-------------------|-----------------------------|
| AG                | AusGrid, NSW                |
| EE                | Ergon Energy, QLD           |
| EG                | Energex, QLD                |
| PN                | SA Power Networks,SA        |
| PC                | Powercor,VIC                |
| WP                | Western Power,WA            |
| Default           | Company not mentioned above |

#### Tab. 3-3 Grid Standard Description

### Tab. 3-4 Parameters of Grid Standards

| Parameter                 | Default | AG    | EE    | EG    | PN    | PC    | WP    |
|---------------------------|---------|-------|-------|-------|-------|-------|-------|
| Over-voltage              |         |       |       |       |       |       |       |
| 1-V <sub>max</sub> (V)    | 260.0   | 260.0 | 260.0 | 260.0 | 257.0 | 260.0 | 260.0 |
| 1-Time (s)                | 2.0     | 1.80  | 1.80  | 1.80  | 1.80  | 1.80  | 1.80  |
| 2-V <sub>max</sub> (V)    | 265.0   | 265.0 | 265.0 | 265.0 | 265.0 | 265.0 | 265.0 |
| 2-Time (s)                | 0.20    | 0.20  | 0.20  | 0.20  | 0.20  | 0.20  | 0.20  |
| Under-voltage             |         |       |       |       |       |       |       |
| 1-V <sub>min</sub> (V)    | 180.0   | 200.0 | 210.0 | 210.0 | 200.0 | 195.0 | 180.0 |
| 1-Time (s)                | 2.0     | 1.80  | 1.80  | 1.80  | 1.80  | 1.80  | 1.80  |
| 2-V <sub>min</sub> (V)    | 180.0   | 200.0 | 210.0 | 210.0 | 200.0 | 195.0 | 180.0 |
| 2-Time (s)                | 2.0     | 1.80  | 1.80  | 1.80  | 1.80  | 1.80  | 1.80  |
| Over-frequency            |         |       |       |       |       |       |       |
| 1-F <sub>max</sub> (Hz)   | 52.00   | 52.00 | 52.00 | 52.00 | 52.00 | 51.50 | 51.50 |
| 1-Time (s)                | 0.20    | 0.20  | 0.20  | 0.20  | 0.20  | 0.20  | 0.20  |
| 2-F <sub>max</sub> (Hz)   | 52.00   | 52.00 | 52.00 | 52.00 | 52.00 | 51.50 | 51.50 |
| 2-Time (s)                | 0.20    | 0.20  | 0.20  | 0.20  | 0.20  | 0.20  | 0.20  |
| Under-frequency           |         |       |       |       |       |       |       |
| 1-F <sub>min</sub> (Hz)   | 47.00   | 48.00 | 47.00 | 47.00 | 48.00 | 48.50 | 47.00 |
| 1-Time (s)                | 2.0     | 1.80  | 1.80  | 1.80  | 1.80  | 1.80  | 1.80  |
| 2-F <sub>min</sub> (Hz)   | 47.00   | 48.00 | 47.00 | 47.00 | 48.00 | 48.50 | 47.00 |
| 2-Time (s)                | 2.0     | 1.80  | 1.80  | 1.80  | 1.80  | 1.80  | 1.80  |
| 10-min voltage            |         |       |       |       |       |       |       |
| 1-V <sub>10-min</sub> (V) | 255.0   | 255.0 | 255.0 | 257.0 | 255.0 | 255.0 | 258.0 |

\* Refer to Tab. 4-3 for the parameter explanations.

• Set the Grid standard for the country code "AU". Set the protective parameters if you choose "Manual".

5000

| Grid Standard<br>O AG O EE O EG<br>O PN O PC O WP<br>O Manual O Default | Press<br>ENT | Prot. Stage<br>Single Stage<br>Multi. Stage |     | Press | <ul> <li>Vgrid-max</li> <li>Vgrid-min</li> <li>Fgrid-max</li> <li>Fgrid-min</li> </ul> | 260.0V<br>180.0V<br>52.00Hz<br>47.00Hz |
|-------------------------------------------------------------------------|--------------|---------------------------------------------|-----|-------|----------------------------------------------------------------------------------------|----------------------------------------|
| ort (Partial):                                                          | [            | Zero-export                                 | 1/2 |       | Partial                                                                                | 2/2                                    |

O ON

O OFF

Partial

Proce

ENT

Export Pwr[W]

• Zero-export (Partial):

**ON:** no power could be exported to the grid.

**OFF:** all inverter output power could be exported to the grid.

Partial: partial of the output power could be exported to the grid.

Reactive power regulation:

#### OFF:

The reactive power regulation function is disabled. The power factor (PF) is limited to +1.000.

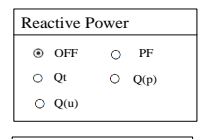

+ : Laggingg & - : Leading

+1.000

PF Setting

PF

"**PF**" mode:

The inverter is capable of operating with fixed power factor. The PF ranges from 0.8 leading to 0.8 lagging.

**Leading:** the inverter is sourcing reactive power to the grid. **Lagging:** the inverter is sinking reactive power from the grid. For the explanations of other modes, refer to the User Manual.

• Battery parameters:

"No Battery" or "Lead-acid Narada" option:

"Li-ion Sungrow" option:

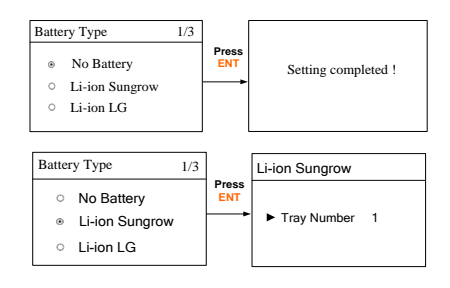

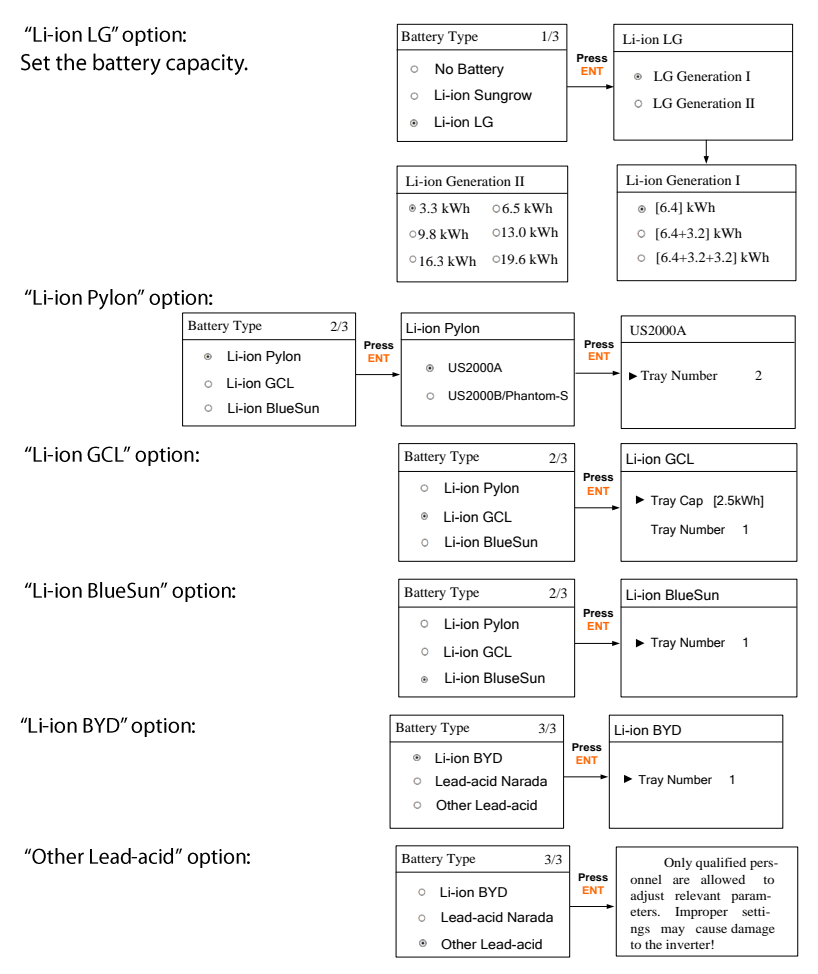

#### Max. Chrg / Max. DChrg:

Make sure that the charge or discharge current is not beyond the upper limit (65 A) to protect the battery from overcharging or deep discharging.

The unit **C** is the "capacity". If the max charge or discharge is set to more than 65 A (e.g. C = 600 Ah, 0.3C = 180 A), then the inverter will limit the charge and discharge current to 65 A.

| ►Max. Chrg | 0.300 C |
|------------|---------|
| Max. DChrg | 0.300 C |
| Rated Vtg  | 048.0 V |
| Capacity   | 0200 Ah |

#### 3 Commissioning

58.8 V

42.0 V

60.0 °C

► Over Vtg

Low Vtg

Over Temp

Low Temp -25.0 °C

► CSTVtgChrg 56.40 V

DChrgEndVtg 43.20 V

If the battery voltage or temperature is beyond the allowable range, the related error codes will be triggered and the protection function will be activated to stop charging or discharging.

#### DChrgEndVtg:

Stop discharging at a voltage not lower than DChrgEndVtg, so as to protect the battery from deep discharging.

The **DChrgEndVtg** setting value should be higher than the **Low Vtg** setting value.

| Parameter   | Description                                            | Default | Range           |
|-------------|--------------------------------------------------------|---------|-----------------|
| Max Chrg    | The upper limit of the<br>charging current             | 0.300C  | 0.05C to 2C     |
| Max DChrg   | The upper limit of the<br>discharging current          | 0.300C  | 0.1C to 2C      |
| Rate Vtg    | The rated voltage of the<br>equipped battery           | 48.0 V  | 30 V to 60 V    |
| Capacity    | Capacity of the battery tray                           | 200 Ah  | 10 Ah to1000 Ah |
| Over Vtg    | The upper limit of battery voltage when charging       | 58.8 V  | 48 V to 70 V    |
| Low Vtg     | The lower limit of battery<br>voltage when discharging | 42.0 V  | 26 V to 48 V    |
| Over Temp   | The upper limit of battery temperature                 | 60.0°C  | 20°C to 70°C    |
| Low Temp    | The lower limit of battery temperature                 | -25.0°C | -30°C to 10°C   |
| CSTVtgChar  | The voltage of<br>constant-voltage charging.           | 56.4 V  | 40 V to 63 V    |
| DChrgEndVtg | The voltage at which the discharging is stopped        | 43.20 V | 30 V to 53 V    |

Tab. 3-5 Description of Other Lead-acid Battery Parameter

\*C is the "capacity", which refers to the maximum amount of charge that a battery can store. Refer to the manufacturer's specifications for details.

• Battery usage enabled (Weekend):

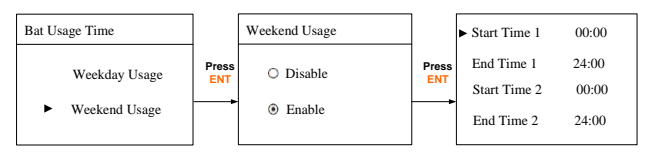

Off-grid enabled:

The off-grid function is disabled by default.

If the backup box STB5K is installed, enable this function in the initial settings. The reserved capacity is the on-grid minimum battery discharge level. The reserved battery capacity will be supplied to the emergency loads in the off-grid system.

| Off-grid Setting |         |  |  |
|------------------|---------|--|--|
| 0                | Disable |  |  |
| ۲                | Enable  |  |  |

#### NOTICE

In the case of commissioning failure, power off the system and wait 1 minute to commission the system again.

## 3.3 Result Verification

### 3.3.1 Meter Installation and Connection

The following figure shows the correct installation and connection of the meter. With the signal from the 1-phase sensor, the inverter determines the energy exchange with the utility grid on one phase.

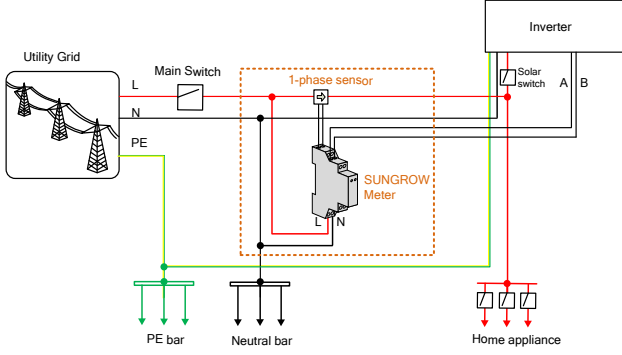

Fig. 3-3 Correct Installation and Connection of the Meter

\* The CT clamp of 1-phase sensor can be placed before or after the main switch.

Before the verification, proceed as follows:

- Disconnect the DC switch between the inverter and the battery module.
- Make sure that the L line and N line are connected to the right terminals.

### For Incorrect Installation Position

Make sure that the 1-phase sensor of the SUNGROW meter should be placed to the

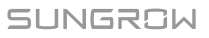

phase line (L) from the main switch. If otherwise, the energy flow indicated on the LCD will be wrong.

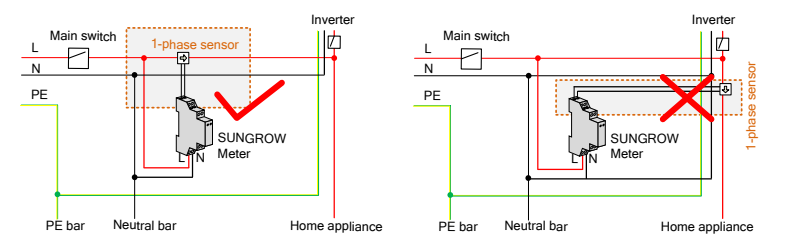

#### Action

#### **LCD Display Explanation**

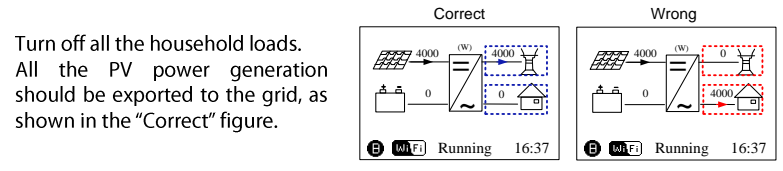

#### **For Reverse Sensor Connection**

Make sure that the arrow on the 1-phase sensor must point away from the grid towards the load. If otherwise, the energy flow indicated on the LCD will be wrong.

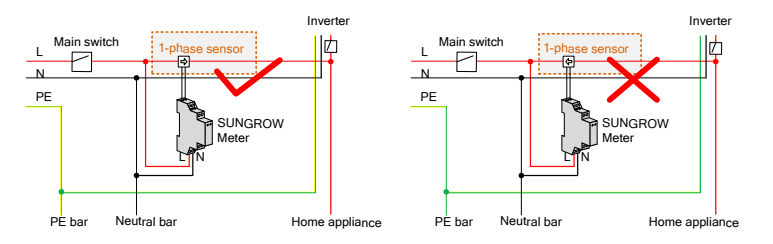

#### Action

**LCD Display Explanation** 

Method 1:

Turn off all the household loads. All the PV power generation should be exported to the grid, as shown in the "Correct" figure.

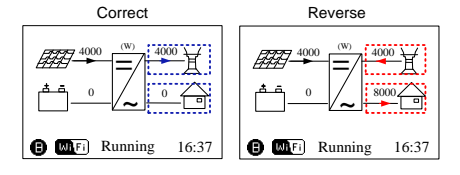

#### Action

#### Method 2:

Stop the inverter via the LCD menu and turn on the household loads.

All the load power consumption should be imported from the grid, as shown in the "Correct" figure.

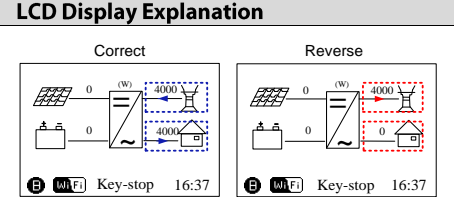

#### NOTICE

The reverse sensor connection will cause the communication fault 084.

To clear the fault 084, please turn off the DC sources and then restart the system after reconnecting the sensor in correct direction.

### 3.3.2 Battery Information

After initial settings, check the detailed battery information on the LCD display.

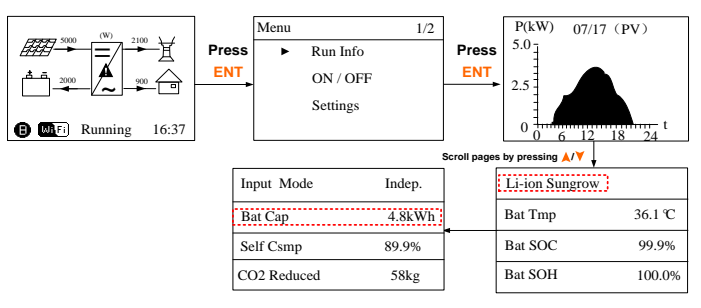

If the battery type or capacity setting is inconsistent with the actual, the charge/discharge current may be less than the actual charge/discharge ability. However, the system can operate normally. Proceed as follows to modify.

• Stop the inverter via the LCD menu.

| Main Screen (Press ENT)→Menu (Press¥×1)→ON / OFF (Press ENT)      |                           |  |  |  |
|-------------------------------------------------------------------|---------------------------|--|--|--|
| Confirm your choice by pressing ENT.                              | ON / OFF                  |  |  |  |
| , ,, ,,                                                           | ON                        |  |  |  |
|                                                                   | ► OFF                     |  |  |  |
|                                                                   |                           |  |  |  |
|                                                                   |                           |  |  |  |
| <ol> <li>Reset the battery type and parameters. Procee</li> </ol> | d as follows to enter the |  |  |  |

 Reset the battery type and parameters. Proceed as follows to enter the submenu.

```
Main Screen (Press ENT)→Menu (Press ¥×2)→Settings (Press ENT)→Input
password 111 (Press ENT)→Settings (Press ¥×8)→Battery Type (Press ENT)
```

2. Start the inverter via the LCD menu.

### 3.3.3 System Time

The correct system time is very important. If there is deviation between the system time and the local time, the inverter will not operate normally. The clock is in 24-hour format. Proceed as follows to set the correct time.

![](_page_40_Figure_6.jpeg)

# 4 **Operation**

## 4.1 Main Screen

Refer to **Tab. 3-1 Button Function** for the operation instructions. If the inverter succeeds in commissioning, the LCD screen will enter the main screen.

![](_page_41_Figure_3.jpeg)

| No. | Description                    |
|-----|--------------------------------|
| 1   | Current PV input power         |
| 2   | Current export power           |
| 3   | Warning information            |
| 4   | Total load consumption         |
| 5   | Battery charge/discharge power |
| 6   | System status bar              |
|     |                                |

The inverter and the SolarInfo Bank server are successfully connected.

Blinks if the Wi-Fi is not connected to the router's Wi-Fi network; Steady if the Wi-Fi is successfully connected to the router's Wi-Fi network.

Running: The inverter is in its normal running state.

16:37: Current system time.

Neither the grid power nor the load power will be displayed on the main screen in case of no SUNGROW meter installed. The Wi-Fi icon may be not displayed when the inverter is used with some Wi-Fi modules.

| State     | Description                                                                                                    |
|-----------|----------------------------------------------------------------------------------------------------|
| Running   | After being energized, the inverter tracks the PV arrays' maximum power point (MPP) and runs with the combination of the energy management system. This mode is the normal mode. |
| Maintain  | The system is running normally, with the battery in maintenance process. (Only for lead-acid battery)                                                                            |
| Standby   | The inverter waits for sufficient sunlight or battery level, then the DC voltage recovers. Refer to <b>Chapter 11</b> in the user manual for standby time setting.               |
| Key-stop  | The inverter will stop running by manual "OFF" through the LCD menu or with the DRM0 command from the DRED. Set to "ON" if you want to restart the inverter.                     |
| Starting  | The inverter is initializing and synchronizing with the grid.                                                                                                    |
| Upgrading | The DSP or LCD software is in its upgrading process.                                                                                                    |

#### Tab. 4-1 State Descriptions

| State    | Description                                                                                                    |
|----------|----------------------------------------------------------------------------------------------------|
| Fault    | If a fault occurs, the inverter will automatically stop operation,<br>trigger the AC relay and show "Fault" on the LCD with the "FAULT"<br>indicator lit.<br>Once the fault is removed in recovery time, the inverter will<br>automatically resume running. Refer to <b>Chapter 11</b> in the user<br>manual for recovery time setting. |
| Off-Grid | The system is disconnected from utility grid and runs as a stand-alone system.                                                                                                    |
| Upd-fail | The master DSP program online upgrade failure.                                                                                                    |

### NOTICE

#### If the inverter is in standby mode for more than 10 minutes, please check:

- Whether the insolation is sufficient and the PV connection is correct.
- Whether the battery level is sufficient and the cable connection is correct.
- If no anomaly is found, disconnect the DC switch and main switch to restart.
- If it still does not work, contact SUNGROW.

## 4.2 Viewing the Fault Codes

#### **Viewing Current Fault**

For the ▲ icon or the "Fault" state on the main screen, **press** ¥ to view the current faults. Refer to "**5 Troubleshooting**" for the fault definition.

![](_page_42_Figure_12.jpeg)

Refer to the following table for the fault type explanations.

| Fault Type  | Explanation                                          |
|-------------|------------------------------------------------------|
| GRID        | Grid faults (AC side)                                |
| PV          | PV faults (DC side)                                  |
| SYS         | System faults (inverter)                             |
| PER         | Permanent faults                                     |
| WARN        | Warnings                                             |
| BDCF        | Faults of battery charge/discharge circuit           |
| BDCPF       | Permanent faults of battery charge/discharge circuit |
| BATW        | Battery warnings                                     |
| BATP        | Battery protection                                   |
| BATF1/BATF2 | Battery faults                                       |

#### **Viewing Fault Records**

| Main Screen (Press ENT)→Menu (Press ¥×5)→Fault Record (Press ENT) |       |                |      |
|-------------------------------------------------------------------|-------|----------------|------|
| <b>Press</b> ▲/▼ to turn pages and view all fault                 | Fault | Record         | P1/1 |
| records.                                                          | 001   | 15022708:55:27 | 010  |
|                                                                   | 002   | 15022707:11:21 | 501  |
|                                                                   |       |                |      |
|                                                                   |       |                |      |

## 4.3 LCD Menu

![](_page_43_Figure_5.jpeg)

Fig. 4-1 LCD Menu Tree

(1) The power values indicated represent the average values during the time interval. The energy yields displayed are indicative only. For the actual yields, please refer to the electric energy meter.

(2) The value of battery SOH will be displayed as "--" for Pylon US2000A and GCL

battery that do not have this parameter.

(3) The DRM0 state will prohibit the "ON".

(4) The "Restart" option will appear only if an unrecoverable fault occurs.

![](_page_44_Picture_5.jpeg)

The demand response mode (DRM), reactive power settings about Qt, Q(p), Q(u), and power derating settings are valid only for Australia.

#### Abbreviations

| Complete                     | Abbreviation                                                                                                    | Complete                                                                                                    |
|------------------------------|----------------------------------------------------------------------------------------------------|----------------------------------------------------------------------------------------------------|
| Consumption                  | Exp                                                                                                    | Export                                                                                                    |
| Charge                       | Tot                                                                                                    | Total                                                                                                    |
| Battery                      | Tmp                                                                                                    | Temperature                                                                                                    |
| State of Charge              | SOH                                                                                                    | State of Health                                                                                                    |
| Voltage                      | Curr                                                                                                    | Current                                                                                                    |
| State                        | Inv                                                                                                    | Inverter                                                                                                    |
| Power                        | Frq                                                                                                    | Frequency                                                                                                    |
| Capacity                     | DRM                                                                                                    | Demand respond mode                                                                                                    |
| Version                      | Ref.                                                                                                    | Reference                                                                                                    |
| Constant charging<br>voltage | MDCV                                                                                                    | Max. discharging current value                                                                                                    |
| Discharge                    | MCCV                                                                                                    | Max. charging current<br>value                                                                                                    |
| Protection                   | Multi.                                                                                                    | Multiple                                                                                                    |
| Communication                | DChrgEndVtg                                                                                                    | Final discharg voltage                                                                                                    |
| System                       | En.                                                                                                    | Enable                                                                                                    |
|                              | CompleteConsumptionChargeBatteryState of ChargeVoltageStatePowerCapacityVersionConstant charging<br>voltageDischargeProtectionCommunicationSystem | CompleteAbbreviationConsumptionExpChargeTotBatteryTmpState of ChargeSOHVoltageCurrStateInvPowerFrqCapacityDRMVersionRef.Constant charging<br>voltageMDCVDischargeMCCVProtectionMulti.CommunicationDChrgEndVtgSystemEn. |

## 4.4 Setting the Country Code

The country setting is protected with a password.

```
      Main Screen (Press ENT) → Menu (Press > ×4) → Country (Press ENT)

      Press ▲ and Press ENT to input the password 111.

      Press ENT to confirm the password.

      Press ▲ to choose the correct country code.

      Only the codes of GB, NL, BE, CN, SA and AU are supported.
```

![](_page_44_Picture_12.jpeg)

#### Select the correct grid standard for the country code "AU". For parameter descriptions of other grid standards, see **Tab. 3-4**. Set the single stage protective parameters manually for "AU".

![](_page_45_Figure_3.jpeg)

Set the multiple stage protective parameters manually for "AU". **Press**  $\land/\lor$  to turn pages.

After all the settings, **Press ENT** to confirm. **Press ESC** to discard the settings.

| ► 1-Vmax 260.0V | ► 1-Vmin 180.0V | ► 1-Fmax 52.00Hz | ► 1-Fmin 47.00Hz |
|-----------------|-----------------|------------------|------------------|
| 1-Time 002.00s  | 1-Time 002.00s  | 1-Time 000.20s   | 1-Time 001.80s   |
| 2-Vmax 265.0V   | 2-Vmin 180.0V   | 2-Fmax 52.00Hz   | 2-Fmin 47.00Hz   |
| 2-Time 000.20s  | 2-Time 002.00s  | 2-Time 000.20s   | 2-Time 001.80s   |

#### Tab. 4-2 Descriptions of the country codes

| Country Code | Full Name                  | Language |
|--------------|----------------------------|----------|
| GB           | Great Britain              | English  |
| DE           | Germany                    | German   |
| FR           | France                     | French   |
| IT           | Italy                      | Italian  |
| ES           | Spain                      | English  |
| AT           | Austria                    | German   |
| AU           | Australia                  | English  |
| CZ           | Czech                      | English  |
| BE           | Belgium                    | French   |
| DK           | Denmark                    | English  |
| GR_L         | Greece Land                | English  |
| GR_IS        | Greece Island              | English  |
| NL           | Netherlands                | English  |
| PT           | Portugal                   | English  |
| CN           | China                      | Chinese  |
| SE           | Sweden                     | English  |
| US           | America                    | English  |
| SA           | South Africa               | English  |
| Other        | Country not included above | English  |
|              |                            |          |

Tab. 4-3 Description of Multi. Stage Protective Parameters

| Parameter          | Explanation                            |
|--------------------|----------------------------------------|
| Max-V prot.        | Over-voltage protection                |
| 1-V <sub>max</sub> | Grid over-voltage 1 (V>)               |
| 1-Time             | Grid over-voltage 1 (V>) tripping time |
| 2-V <sub>max</sub> | Grid over-voltage 2 (V>>)              |

| Parameter          | Explanation                                |
|--------------------|--------------------------------------------|
| 2-Time             | Grid over-voltage 2 (V>>) tripping time    |
| Min-V prot.        | Under-voltage protection                   |
| 1-V <sub>min</sub> | Grid under-voltage 1 (V<)                  |
| 1-Time             | Grid under-voltage 1 (V<) tripping time    |
| 2-V <sub>min</sub> | Grid under–voltage 2 (V<<)                 |
| 2-Time             | Grid under–voltage 2 (V<<) tripping time   |
| Max-F prot.        | Over-frequency protection                  |
| 1-F <sub>max</sub> | Grid over-frequency 1 (F>)                 |
| 1-Time             | Grid over-frequency 1 (F>) tripping time   |
| 2-F <sub>max</sub> | Grid over-frequency 2 (F>>)                |
| 2-Time             | Grid over-frequency 2 (F>>) tripping time  |
| Min-F prot.        | Under-frequency protection                 |
| 1-F <sub>min</sub> | Grid under-frequency 1 (F<)                |
| 1-Time             | Grid under-frequency 1 (F<) tripping time  |
| 2-F <sub>min</sub> | Grid under-frequency 2 (F<<)               |
| 2-Time             | Grid under-frequency 2 (F<<) tripping time |

### 4.5 Setting the Protective Parameters

Main Screen (Press ENT)→Menu (Press ¥×2)→Settings (Press ENT)→Input

password 111 (Press ENT)→Settings (Press ¥×9)→Prot. Param (Press ENT)

When the grid voltage or frequency reaches the recovery value, the corresponding fault code displayed on the LCD will be cleared and the inverter can start operating.

| Vmax-recover 253.0 | ► Fmax-recover 50.15Hz |
|--------------------|------------------------|
| Vmin-recover       | Fmin-recover           |
| 205.0V             | 47.50Hz                |
|                    |                        |

#### **Power Ramp Rate**:

The ramp up/down rate of power variation.

The power rate limit mode is enabled by default with the default set-point of 16.67% of rated power per minute and lies in the range 5%-100%.

The inverter will automatically disconnect from the grid within 3 s when the average voltage for a 10 min period exceeds the set-point of *10 Min Over Vtg*.

The protective function is enabled by default with the default set-point of 255.0 V and lies in range 244 V–258 V.

![](_page_46_Figure_13.jpeg)

10 Min Over Vtg 255.0V

Power Ramp Rate En.

Power Ramp Rate

[Enable]

### 4.6 Setting the Communication Parameters

```
Main Screen (Press ENT)→Menu (Press ¥×2)→Settings (Press ENT)→Input password 111 (Press ENT)→Settings (Press ¥×7)→Comm. Param (Press ENT)
```

- The communication address ranges from 1 to 247.
- The IP, sub net, gateway, DNS1 and DNS2 can be modified only when the DHCP is set to OFF.
- Acquire the IP, subnet mask, gateway, DNS1 and DNS2 from the network professional.

![](_page_47_Figure_7.jpeg)

# 5 Troubleshooting

## 5.1 Troubleshooting of LED Indicators

Refer to "Tab. 3-2 State Descriptions of LED Indicators" for the definition of indicator states.

| Fault Type                | Troubleshooting                                         |  |
|---------------------------|---------------------------------------------------------|--|
| LED indicators and LCD    | 1. Disconnect the AC circuit breaker.                   |  |
| screen cannot be lit      | 2. Rotate the DC Switch to "OFF".                       |  |
| screen cannot be lit      | 3. Check the polarities of the DC inputs.               |  |
|                           | 1. Disconnect the AC circuit breaker.                   |  |
|                           | 2. Rotate the DC Switch to "OFF".                       |  |
| "PLIN" indicator good out | 3. Check the electrical connection.                     |  |
| RUN Indicator goes out    | 4. Check whether the DC input voltage exceeds the start |  |
|                           | voltage of the inverter.                                |  |
|                           | 5. If all of the above are OK, please contact SUNGROW.  |  |
|                           | 1. A fault is not resolved.                             |  |
| "Fault" indicator is lit  | 2. Perform troubleshooting according to the fault type  |  |
|                           | on the LCD screen.                                      |  |
|                           | 3. If it cannot be resolved, please contact SUNGROW.    |  |

## 5.2 Troubleshooting of Faults

When faults occur, the "Fault" state will be shown on the main screen. Press  $\checkmark$  to view all the fault information.

- For the battery fault codes, if all the conditions are OK but the fault still occurs, contact the distributor or the battery manufacturer.
- The default ranges only apply to the grid standards in Australia. Refer to **Tab. 3-4** for the specified value.
- 0

 We need the following information to provide you with the best assistance: inverter type (e.g. string, central, grid-connected, hybrid, transformerless, single phase, triple phase, single MPPT, multiple MPPTs), or product name, serial number of the inverter, fault code/name, and a brief description of the problem.

### For Inverter Side

| Code | Specification                                                                                                    | Troubleshooting                                                                                                    |
|------|----------------------------------------------------------------------------------------------------|----------------------------------------------------------------------------------------------------|
| 002  | Grid over-voltage.<br>(default range: 257 V–270 V)                                                                                                   | <ol> <li>Check the grid voltage.</li> <li>If the grid voltage exceeds the<br/>permissible range, consult the utility<br/>grid for a solution.</li> </ol>                                         |
| 003  | Temporary grid over-voltage in<br>the on-grid mode.<br>(default value: 400 V)                                                                        | This is a short-term fault.<br>Wait a moment for inverter recovery<br>or restart the system.                                                                                                    |
| 004  | Grid under-voltage.<br>(default range: 180 V–210 V)                                                                                                  | <ol> <li>Check the grid voltage.</li> <li>If the grid voltage exceeds the</li> </ol>                                                                                                    |
| 005  | Grid under-voltage.<br>(default value: 180 V)                                                                                                    | permissible range, consult the utility grid for a solution.                                                                                                    |
| 007  | Temporary AC over-current.<br>The transient AC current has<br>exceeded the allowable upper<br>limit.                                                 | Wait a moment for inverter recovery or restart the system.                                                                                                    |
| 008  | Grid over-frequency.<br>(default range: 51.5 Hz–52 Hz)                                                                                               | <ol> <li>Check the grid frequency.</li> <li>If the grid frequency exceeds the</li> </ol>                                                                                                    |
| 009  | Grid under-frequency.<br>(default range: 47.0 Hz–48.5 Hz)                                                                                            | permissible range, consult the utility grid for a solution.                                                                                                    |
| 010  | Islanding.<br>Abnormal connection between<br>the system and the grid.                                                                                | <ol> <li>Check whether the AC circuit<br/>breaker is triggered.</li> <li>Check whether all the AC cables<br/>are firmly connected.</li> <li>Check whether the grid is in<br/>service.</li> </ol> |
| 011  | DC injection over-current.<br>The DC injection of the AC<br>current exceeds the upper limit.                                                         | Wait a moment for inverter recovery or restart the system.                                                                                                    |
| 012  | Leakage current over-current.<br>The leakage current exceeds the<br>upper limit.                                                                     | <ol> <li>Check whether there is a<br/>grounding fault in the PV strings.</li> <li>Wait a moment for inverter<br/>recovery or restart the system.</li> </ol>                                      |
| 014  | 10-minute grid over-voltage.<br>The average grid voltage is<br>outside the permissible range for<br>over 10 minutes.<br>(default range: 255 V–258 V) | <ol> <li>Check whether the grid is<br/>operating normally.</li> <li>Wait a moment for inverter<br/>recovery or restart the system.</li> </ol>                                                    |
| 015  | Grid over-voltage.<br>(default value: 265 V)                                                                                                    | <ol> <li>Check the grid voltage.</li> <li>If the grid voltage exceeds the<br/>permissible range, consult the utility<br/>grid for a solution.</li> </ol>                                         |
| 019  | Bus over-voltage.<br>The transient bus voltage<br>exceeds the upper limit.                                                                           | Wait a moment for inverter recovery or restart the system.                                                                                                    |

| Code        | Specification                                                                                                    | Troubleshooting                                                                                                    |
|-------------|----------------------------------------------------------------------------------------------------|----------------------------------------------------------------------------------------------------|
| 021         | PV1 over-current.<br>The input current of PV1 exceeds<br>the upper limit.                                         | 1. Check the PV input power and configuration.                                                                                                    |
| 022         | PV2 over-current.<br>The input current of PV2 exceeds<br>the upper limit.                                         | 2. Wait a moment for inverter recovery or restart the system.                                                                                                    |
| 024         | Neutral point voltage imbalance.<br>The deviation of the neutral<br>point voltage exceeds the<br>allowable limit. | <ol> <li>The inverter will recover once the<br/>deviation falls below the protective<br/>limit.</li> <li>Wait a moment for inverter<br/>recovery or restart the system.</li> </ol>                                                       |
| 028         | Reverse polarity of the PV1 connection.                                                                           | 1. Disconnect the DC switch.<br>2. Check the polarity of the PV                                                                                                    |
| 029         | Reverse polarity of the PV2 connection.                                                                           | inputs.<br>3. Reconnect the PV strings if the<br>polarity is incorrect.                                                                                                    |
| 037         | Inner over-temperature fault.<br>The ambient temperature inside<br>the inverter exceeds the upper<br>limit.       | <ol> <li>Check and clean the heat sink.</li> <li>Check whether the inverter is<br/>installed in sunlight or the ambient<br/>temperature of the enclosure<br/>exceeds 45°C. If not, please contact<br/>SUNGROW for a solution.</li> </ol> |
| 038         | Relay fault on the grid side.                                                                                     | Wait 5 minutes for inverter recovery<br>or restart the system.                                                                                                    |
| 041,<br>622 | Leakage current sampling fault.                                                                                   | Wait 5 minutes for inverter recovery or restart the system.                                                                                                    |
| 043         | Inner under-temperature fault.<br>The ambient temperature inside<br>the inverter is too low                       | The inverter will recover once the ambient temperature rises above -25°C.                                                                                                    |
| 044         | INV open-loop self-check fault.                                                                                   | _                                                                                                    |
| 045         | PV1 boost circuit fault.                                                                                          | Wait 5 minutes for inverter recovery                                                                                                    |
| 046         | PV2 boost circuit fault.                                                                                          | or restart the system.                                                                                                    |
| 048         | Phase current sampling fault.                                                                                     | -                                                                                                    |
| 051         | Load overpower fault in the<br>off-grid mode.                                                                     | If the fault persists, disconnect some non-key loads.                                                                                                    |
| 052         | INV under-voltage fault in the<br>off-grid mode.                                                                  | Wait 5 minutes for inverter recovery or restart the system.                                                                                                    |
| 062         | DI fault of the backup box STB5K.                                                                                 | <ol> <li>Check whether the DI connection<br/>between the inverter and the<br/>backup box is correct.</li> <li>Wait 5 minutes for inverter<br/>recovery.</li> </ol>                                                                       |
| 063         | The version of CPLD (complex programmable logic device)                                                           | Power off the system and program the CPLD                                                                                                    |

SUNGROW

| Code | Specification                                                                                                    | Troubleshooting                                                                                                    |
|------|----------------------------------------------------------------------------------------------------|----------------------------------------------------------------------------------------------------|
|      | cannot be detected.                                                                                                    |                                                                                                    |
| 064  | INV over-voltage fault in the<br>off-grid mode.                                                                                                    |                                                                                                    |
| 065  | INV under-frequency fault in the off-grid mode.<br>(default value: 47 Hz)                                                                                       |                                                                                                    |
| 066  | INV over-frequency fault in the off-grid mode.<br>(default value: 52 Hz)                                                                                        | or restart the system.                                                                                                    |
| 067  | Temporary grid over-voltage in<br>the off-grid mode.<br>(default value: 500 V)                                                                                  |                                                                                                    |
| 083  | Fan2 abnormal speed warning.                                                                                                    | <ol> <li>Check if the fan is blocked.</li> <li>Restart the system.</li> </ol>                                                                                                    |
| 084  | Warning for reverse cable<br>connection of the Sungrow<br>Meter.                                                                                                | <ol> <li>Check whether the power cable<br/>connections are correct.</li> <li>For Sungrow single-phase meter,<br/>check whether the CT clamp of the<br/>1-phase sensor is correctly placed.</li> <li>Refer to "3.3.1 Meter Installation<br/>and Connection".</li> </ol>          |
|      | INV hardware over-current fault.                                                                                                    | Wait E minutes for inverter recovery                                                                                                    |
| 100  | The AC current exceeds the protective value.                                                                                                    | or restart the system.                                                                                                    |
| 101  | Grid over-frequency.<br>(default value: 52 Hz)                                                                                                    | Check the arid frequency                                                                                                    |
| 102  | Grid under-frequency.<br>(default value: 47 Hz)                                                                                                    | check the gha nequency.                                                                                                    |
| 106  | The inverter is not grounded.<br>Neither the PE terminal on the<br>AC connection block nor the<br>second PE terminal on the<br>enclosure is reliably connected. | <ol> <li>Check whether there is a reliable<br/>grounding connection.</li> <li>If there is access to the ground,<br/>and the fault still exists, please<br/>contact SUNGROW for a solution.</li> <li>Check whether the L-line and<br/>N-line are connected correctly.</li> </ol> |
| 107  | DC injection over-voltage fault in<br>the off-grid mode.<br>The DC injection of INV voltage<br>exceeds the upper limit.                                         | The inverter will recover once the DC injection voltage falls below the recovery value.                                                                                                    |
| 200  | Bus hardware over-voltage fault.<br>The bus voltage exceeds the<br>protection value.                                                                            | Wait 5 minutes for inverter recovery                                                                                                    |
| 201  | Bus under-voltage fault.                                                                                                    | or restart the system                                                                                                    |
| 202  | PV hardware over-current fault.<br>The PV1 or PV2 current exceeds<br>the protective value.                                                                      | or restart the system.                                                                                                    |

| Code        | Specification                                                                                      | Troubleshooting                                                                                                    |
|-------------|----------------------------------------------------------------------------------------------------|----------------------------------------------------------------------------------------------------|
| 202         | The PV input voltage exceeds the                                                                   | Check the functionality of the PV                                                                                                    |
| 205         | bus voltage.                                                                                       | connection terminals.                                                                                                    |
| 204         | PV1 boost short-circuit fault                                                                      | The inverter may be damaged.                                                                                                    |
| 205         | PV2 boost short-circuit fault                                                                      | Contact SUNGROW for a solution.                                                                                                    |
| 300         | INV over-temperature fault.                                                                        | <ol> <li>Check and clean the heat sink.</li> <li>Check whether the inverter is<br/>installed in sunlight or the ambient<br/>temperature of the enclosure<br/>exceeds 45°C-60°C.</li> </ol> |
|             |                                                                                                    | 3. Restart the system.                                                                                                    |
| 302         | PV insulation resistance fault.                                                                    | <ol> <li>Check whether the PV cable<br/>connection is intact.</li> <li>Wait for a sunny day to check<br/>whether the system can run well.</li> </ol>                                       |
| 308         | Slave DSP redundant fault.                                                                         |                                                                                                    |
| 309         | Phase voltage sampling fault.                                                                      |                                                                                                    |
| 312         | DC injection sampling fault.                                                                       |                                                                                                    |
| 315         | PV1 current sampling fault.                                                                        |                                                                                                    |
| 316         | PV2 current sampling fault.                                                                        |                                                                                                    |
| 317         | PV1 MPPT current sampling fault.                                                                   |                                                                                                    |
| 318         | PV2 MPPT current sampling fault.                                                                   |                                                                                                    |
| 319         | System power supply failure<br>fault.                                                              | Bestart the system                                                                                                    |
| 320         | Leakage current CT self-check<br>fault.                                                            | nestart the system.                                                                                                    |
| 321         | SPI communication failure.<br>Communication faults between<br>the master DSP and the slave<br>DSP. |                                                                                                    |
| 322         | Master DSP communication fault.                                                                    |                                                                                                    |
| 401-<br>408 | Permanent faults.                                                                                  |                                                                                                    |
| 409         | All temperature sensors failed fault.                                                              | Forced restart the system.                                                                                                    |
| 501         | FRAM1 reading warning.                                                                             | 1 Inverter can normally be                                                                                                    |
| 503-        |                                                                                                    | connected to the grid                                                                                                    |
| 506,        | Temperature sensor warnings.                                                                       | 2 Postart the system                                                                                                    |
| 511         |                                                                                                    | 2. Restart the system.                                                                                                    |
| 507         | Error alarm of DO power settings.                                                                  | Modify the DO control power according to the load power. Refer to " <b>Optimized Control</b> " in section 10.7.7 in the User Manual.                                                       |
| 509         | Clock reset fault.                                                                                 | Manually reset the clock or<br>synchronize the clock with the<br>network time. This will clear the                                                                                         |

| Code               | Specification                                                                                                   | Troubleshooting                                                                                                    |
|--------------------|----------------------------------------------------------------------------------------------------|----------------------------------------------------------------------------------------------------|
|                    |                                                                                                    | fault.                                                                                                    |
| 510                | PV over-voltage fault.                                                                                          | <ol> <li>Check whether the configuration<br/>of the PV array exceeds the<br/>permissible range of the inverter.</li> <li>Wait a moment for inverter<br/>recovery or restart the system.</li> </ol>                                                                                                    |
| 513                | Fan1 abnormal speed warning.                                                                                    | 1. Check if the fan is blocked.<br>2. Restart the system.                                                                                                    |
| 514                | Abnormal communication<br>warning of the Sungrow Meter.<br>(Inverter can be normally<br>connected to the grid.) | <ol> <li>Check whether the power cable<br/>connections of the meter are<br/>correct.</li> <li>Check whether the RS485<br/>connection is correct.</li> <li>Check if the 120 Ohm (2) resistor<br/>for RS485_2 is pushed to "ON" when<br/>the length of RS485 cable is longer<br/>than 100 m.</li> </ol> |
| 600                | Temporary BDC charging<br>over-current fault.                                                                   | Wait a moment for system recovery                                                                                                    |
| 601                | Temporary BDC discharging<br>over-current fault.                                                                | or restart the system.                                                                                                    |
| 602                | Clamping capacitor<br>under-voltage fault.                                                                      | <ol> <li>Check the cable connection of the<br/>battery.</li> <li>Wait a moment for system<br/>recovery or restart the system.</li> </ol>                                                                                                    |
| 603                | Temporary clamping capacitor<br>over-voltage fault.                                                             | Wait a moment for system recovery                                                                                                    |
| 608                | BDC circuit self-check fault.                                                                                   |                                                                                                    |
| 612                | BDC over-temperature fault.                                                                                     | <ol> <li>Check and clean the heat sink.</li> <li>Check whether the inverter is<br/>installed in sunlight or the ambient<br/>temperature of the enclosure<br/>exceeds 45°C.</li> <li>Restart the system</li> </ol>                                                                                     |
| 616                | BDC hardware over-current fault.                                                                                | The system will resume once the battery charge/discharge current falls below the upper limit or restart the system.                                                                                                    |
| 620                | BDC current sampling fault.                                                                                     | - Wait a moment for system recovery                                                                                                    |
| 623                | Slave DSP communication fault.                                                                                  | or restart the system.                                                                                                    |
| 624                | BDC soft-start fault.                                                                                           | ,                                                                                                    |
| 800,802<br>804,807 | BDC internal permanent faults.                                                                                  | Restart the system                                                                                                    |
| 900,901            | BDC temperature sensor<br>warnings                                                                              | <ol> <li>Check and clean the heat sink.</li> <li>Check whether the inverter is</li> </ol>                                                                                                    |

| Code | Specification         | Troubleshooting                                         |
|------|-----------------------|---------------------------------------------------------|
|      |                       | installed in sunlight or the ambient                    |
|      |                       | temperature of the enclosure                            |
|      |                       | exceeds 45°C.                                           |
|      |                       | 3. Restart the system.                                  |
|      |                       | 1. The inverter can normally be                         |
| 906  | Transformer direction | connected to the grid but charge/discharge has stopped. |
|      | recognition arror     |                                                         |
|      | recognition error.    | 2. Wait a moment for system                             |
|      |                       | recovery or restart the system.                         |
| 910  | FRAM2 warning         | Restart the inverter.                                   |

### For Battery Side

For the battery faults, please consult the battery manufacturer for a solution.

| Code | Specification                                                         | Troubleshooting                                                                                                    |
|------|-----------------------------------------------------------------------|----------------------------------------------------------------------------------------------------|
| 703  | Battery average<br>under-voltage fault.                               | <ol> <li>The inverter can normally be<br/>connected to the grid but<br/>charge/discharge has stopped.</li> <li>Wait a moment for system recovery or<br/>restart the system.</li> </ol>                                                                   |
| 707  | Battery over-temperature fault.                                       | 1. The inverter can normally be connected to the grid but                                                                                                    |
| 708  | Battery under-temperature<br>fault.                                   | <ul><li>charge/discharge has stopped.</li><li>2. Check the ambient temperature of the battery location.</li><li>3. Wait a moment for system recovery or restart the system.</li></ul>                                                                    |
| 711  | Instantaneous battery over-voltage.                                   | 1. The inverter can normally be connected to the grid but                                                                                                    |
| 712  | Battery average over-voltage fault.                                   | charge/discharge has stopped.<br>2. Wait a moment for system recovery or<br>restart the system.                                                                                                    |
| 714  | Abnormal communication<br>between battery and the<br>hybrid inverter. | <ol> <li>The inverter can normally be<br/>connected to the grid but<br/>charge/discharge has stopped.</li> <li>Check the battery type and<br/>communication connection.</li> <li>Wait a moment for system recovery or<br/>restart the system.</li> </ol> |
| 715  | Battery hardware<br>over-voltage fault.                               | <ol> <li>The inverter can normally be<br/>connected to the grid but<br/>charge/discharge has stopped.</li> <li>Wait a moment for system recovery or<br/>restart the system.</li> </ol>                                                                   |
| 732  | Battery over-voltage                                                  | 1. The inverter can normally be                                                                                                    |

SUNGROW

| Code | Specification                   | Troubleshooting                                                     |
|------|---------------------------------|---------------------------------------------------------------------|
|      | protection.                     | connected to the grid. Charge has                                   |
|      |                                 | stopped but discharge is allowed.                                   |
| 722  | Battery over-temperature        | 1. The inverter can normally be                                     |
| /33  | protection.                     | connected to the grid but                                           |
|      |                                 | charge/discharge has stopped.                                       |
| 734  | Battery under-temperature       | 2. Check the ambient temperature of the<br>battery location         |
| /51  | protection.                     | 3. Wait a moment for system recovery or                             |
|      |                                 | restart the system.                                                 |
|      | Battery                         | 1. The inverter can normally be connected to the grid but           |
| 735  | charging/discharging            | charge/discharge has stopped.                                       |
|      | over-current protection.        | 2. Wait a moment for system recovery or                             |
|      |                                 | restart the system.                                                 |
|      |                                 | I. The Inverter can normally be connected to the grid Discharge has |
| 739  | Battery under-voltage           | stopped but charge is allowed.                                      |
|      | protection.                     | 2. Wait a moment for system recovery or                             |
|      | Dattany FFT fault or            | restart the system.                                                 |
| 832  | electrical switch failure.      | connected to the grid but                                           |
|      |                                 | charge/discharge has stopped.                                       |
|      | _                               | 2. Check the battery port voltage and the                           |
|      | Battery<br>charging/discharging | battery communication cable                                         |
| 834  | over-current permanent          | 3. Force a shutdown and restart the                                 |
|      | fault.                          | inverter and battery system.                                        |
|      |                                 | 4. Wait a moment for system recovery or                             |
|      |                                 | Restart the system, if the fault persists.                          |
| 836  | ID competing failure.           | please contact SUNGROW for a solution.                              |
|      |                                 | 1. The inverter can normally be                                     |
| 837  |                                 | connected to the grid but                                           |
| 838  | Battery internal faults.        | 2. Check the cable connection of the                                |
|      |                                 | battery.                                                            |
|      |                                 | 3. Try to restart the inverter and battery.                         |
| 839  | wismatched software version.    | Contact SUNGROW for a solution.                                     |
| 844  | Software self-verifying         | Restart the system, if the fault persists,                          |
|      | Battery precharge voltage       | 1. The inverter can normally be                                     |
| 866  | fault.                          | connected to the grid but                                           |
| 867  | Battery under-voltage fault.    | charge/discharge has stopped.                                       |
| 868  | Battery cell voltage            | 2. Check the battery port voltage and the                           |

| Code | Specification                                            | Troubleshooting                                                                                                    |
|------|----------------------------------------------------------|----------------------------------------------------------------------------------------------------|
|      | imbalance fault.                                         | battery communication cable                                                                                                    |
| 870  | Battery cable connection<br>fault.                       | <ul><li>connection.</li><li>3. Force a shutdown and restart the inverter and battery system.</li><li>4. Wait a moment for system recovery or restart the system.</li></ul>                                                                                  |
| 909  | Low SOH (State of Health)<br>warning.                    | <ol> <li>The inverter can normally be<br/>connected to the grid and the<br/>charge/discharge function is normal.</li> <li>Batteries are beyond the scope of the<br/>warranty. It is recommended to contact<br/>the distributor for replacements.</li> </ol> |
| 932  | Battery over-voltage<br>warning.                         | <ol> <li>The inverter can normally be<br/>connected to the grid. Charge has<br/>stopped but discharge is allowed.</li> <li>The system will resume after a certain<br/>time of discharging.</li> </ol>                                                       |
| 933  | Battery over-temperature warning.                        | 1. The inverter can normally connected be to the grid but charge/discharge has                                                                                                    |
| 934  | Battery under-temperature warning.                       | stopped.<br>2. Check the ambient temperature of the<br>battery location.<br>3. Wait a moment for system recovery or<br>restart the system.                                                                                                    |
| 935  | Battery<br>charging/discharging<br>over-current warning. | <ol> <li>The inverter can normally be<br/>connected to the grid but<br/>charge/discharge has stopped.</li> <li>Wait a moment for system recovery or<br/>restart the system.</li> </ol>                                                                      |
| 937  | Battery tray voltage<br>imbalance warning.               | <ol> <li>The inverter can normally be<br/>connected to the grid and the<br/>charge/discharge functions are normal.</li> <li>Check whether the cable connection of<br/>the battery is correct.</li> </ol>                                                    |
| 939  | Battery under-voltage<br>warning.                        | <ol> <li>The inverter can normally be<br/>connected to the grid. Discharge has<br/>stopped but charge is allowed.</li> <li>The system will resume after a certain<br/>time of charging.</li> </ol>                                                          |
| 964  | Battery internal warning.                                | Consult the battery manufacturer for a solution.                                                                                                    |

# 6 Appendices

## 6.1 Inverter Technical Data

| PV Input Data                                        |                                                        |  |
|------------------------------------------------------|--------------------------------------------------------|--|
| Max. PV input power                                  | 6500 W                                                 |  |
| Max. PV input voltage                                | 600 V                                                  |  |
| Startup voltage                                      | 125 V                                                  |  |
| Nominal input voltage                                | 360 V                                                  |  |
| MPP voltage range                                    | 125 V–560 V                                            |  |
| MPP voltage range for nominal power                  | 260 V-520 V                                            |  |
| No. of MPPTs                                         | 2                                                      |  |
| Max. number of PV strings per MPPT<br>(DC1/DC2)      | 1/1                                                    |  |
| Max. PV input current (DC1/DC2)                      | 20 A (10 A / 10 A)                                     |  |
| Max. current for input terminals                     | 24 A (12 A / 12 A)                                     |  |
| Short-circuit current of PV input                    | 24 A (12 A / 12 A)                                     |  |
| Max. inverter backfeed current to array              | 0 A                                                    |  |
| Battery Data                                         |                                                        |  |
| Battery type                                         | Li-ion battery / Lead-acid battery                     |  |
| Battery voltage (rated voltage / range)              | 48 V (32 V–70 V)                                       |  |
| Max. charging/discharging current                    | 65 A / 65 A                                            |  |
| AC Input and Output Data                             |                                                        |  |
| Max. AC input power                                  | 3000 W                                                 |  |
| Nominal AC output power                              | 4990 W                                                 |  |
| Nominal AC output current                            | 21.6 A                                                 |  |
| Max. AC output apparent power                        | 5000 VA                                                |  |
| Max. AC output current                               | 21.7 A                                                 |  |
| Max. inrush current (peak value / duration)          | 10 A / 12 ms                                           |  |
| Max. output fault current<br>(peak value / duration) | 100 A / 3.2 ms                                         |  |
| Max. output over-current protection                  | 32 A                                                   |  |
| Nominal grid voltage                                 | 230 Vac                                                |  |
| Grid voltage range                                   | 180 Vac–276 Vac<br>(this may vary with grid standards) |  |
| Nominal grid frequency                               | 50 Hz                                                  |  |
| Grid frequency range                                 | 45 Hz–55 Hz<br>(this may vary with grid standards)     |  |
| Total Harmonic Distortion (THD)                      | < 3 % (of nominal power)                               |  |
| DC current injection                                 | < 0.5 % (of nominal current)                           |  |

6 Appendices

| Power factor                           | <ul> <li>&gt; 0.99 at default value at nominal<br/>power</li> <li>(adj. 0.8 overexcited/leading-0.8<br/>underexcited/lagging)</li> </ul> |
|----------------------------------------|----------------------------------------------------------------------------------------------------|
| Protection                             |                                                                                                    |
| Anti-islanding protection              | Yes                                                                                                    |
| AC short circuit protection            | Yes                                                                                                    |
| Leakage current protection             | Yes                                                                                                    |
| DC switch (solar)                      | Optional                                                                                                    |
| DC fuse                                | No                                                                                                    |
| Over-voltage protection                | III [Main], II [PV] [Battery]                                                                                                    |
| System Data                            |                                                                                                    |
| Max. efficiency                        | 97.7 %                                                                                                    |
| Max. European efficiency               | 97.2 %                                                                                                    |
| Max. charge / discharge efficiency     | 94.0 %                                                                                                    |
| Isolation method (solar)               | Transformerless                                                                                                    |
| Isolation method (battery)             | HF                                                                                                    |
| Ingress protection (IP) rating         | IP65                                                                                                    |
| Pollution degree outside the enclosure | 3                                                                                                    |
| Pollution degree inside the enclosure  | 2                                                                                                    |
| Night power consumption                | < 1 W                                                                                                    |
| Operating ambient temperature range    | -25°C to 60°C (> 45°C derating)                                                                                                    |
| Allowable relative humidity range      | 0–100 %                                                                                                    |
| Cooling method                         | Natural convection                                                                                                    |
| Max. operating altitude                | 2000 m                                                                                                    |
| Display                                | Graphic LCD                                                                                                    |
| Communication                          | 2 x RS485, Ethernet, Wi-Fi (optional),<br>CAN                                                                                            |
| Power management                       | 1 x Digital output                                                                                                    |
| Earth fault alarm                      | 1 x Digital output, email, buzzer inside                                                                                                 |
| Analogue input                         | PT1000                                                                                                    |
| DC connection type                     | MC4                                                                                                    |
| AC connection type                     | Clamping yoke connector                                                                                                    |
| Certifications                         | AS4777, IEC 62109-1, IEC62109-2, IEC<br>62040, EN 61000-6-1/-3, NRS<br>097-2-1:2017                                                      |

SUNGROW

47

| Mechanical Data                  |                                                  |
|----------------------------------|--------------------------------------------------|
| Dimensions (W x H x D)           | 447 mm x 510 mm x 150 mm                         |
| Mounting method                  | Wall-mounting bracket                            |
| Weight                           | 20 kg                                            |
| Backup Data                      |                                                  |
| Nominal voltage                  | 230 Vac (±2 %)                                   |
| Total harmonic factor output     | 4 % (full load)                                  |
| Frequency range                  | 50 Hz (±0.2 %)                                   |
| Switch time to emergency mode    | 10 s                                             |
| Power factor                     | 0.8 overexcited/leading–0.8 underexcited/lagging |
| Max. output power                | 5000 W / 5000 VA                                 |
| Max. output power (battery mode) | 3000 W / 5000 VA                                 |

## 6.2 STB5K (backup box) Technical Data

| Max. input / output current         | 25 A                    |
|-------------------------------------|-------------------------|
| Nominal AC voltage                  | 230 Vac–240 Vac         |
| AC voltage range                    | 180 Vac–275 Vac         |
| Operating ambient temperature range | -25°C to 60°C*          |
| Power consumption                   | <3VA/2W                 |
| Dimensions (W x H x D)              | 220 mm x 230 mm x 90 mm |
| Mounting method                     | Wall-mounting bracket   |
| Weight                              | 2.6 kg                  |

### **Meter Technical Data**

| Nominal voltage                   | 240 Vac                |
|-----------------------------------|------------------------|
| Input voltage range               | 180 Vac–286 Vac        |
| Power consumption                 | < 2 W (10 VA)          |
| Max. operating current            | 100 A                  |
| Grid frequency                    | 50 Hz                  |
| Measurement accuracy              | Class I                |
| Interface and communication       | RS485                  |
| Ingress protection rating         | IP20                   |
| Operating temperature range       | -25℃ to 75℃            |
| Allowable relative humidity range | 0–95 %                 |
| Dimensions (W x H x D)            | 18 mm x 117 mm x 65 mm |
| Mounting method                   | 35 mm DIN-rail         |
| Weight                            | 0.2 kg                 |

### **Exclusion of Liability**

The content of these documents is periodically checked and revised, please contact us or visit the website www.sungrowpower.com for the latest information. Discrepancies cannot be excluded. No guarantee is made for the completeness of these documents. Please contact our company or distributors to get the latest version.

Guarantee or liability claims for damage of any kind are excluded if they are caused by one or more of the following items:

- inappropriate use or installation of the products;
- installing or operating the products in an unintended environment;
- ignoring relevant safety regulations in the deployment location when installing or operating the products;
- ignoring safety warnings and instructions contained in all documents relevant to the products;
- installing or operating the products under incorrect safety or protection conditions;
- altering the products or supplied software without authority;
- the product faults due to operating attached or neighboring devices beyond allowed limit values; and
- damage caused by the natural environment beyond the rated operating range of the inverter.

The use of supplied software produced by SUNGROW is subject to the following conditions:

- SUNGROW rejects any liability for direct or indirect damage arising from the use of the SolarInfo software. This also applies to the provision or non-provision of support activities.
- Using the SolarInfo software for commercial purposes is prohibited.
- Decompiling, decoding or destroying the original program, including SolarInfo software and the embedded software, is prohibited.

### About Us

SUNGROW is a China-leading manufacturer of various power electronic products for renewable energy generation systems, supplying to a global customer base. Our products include converters, inverters, battery chargers and other power supplies for distributable generation systems in both grid-connected and stand-alone applications. The power rating of SUNGROW products covers from hundred watt to mega-watt systems.

The vision of SUNGROW is to help our customers acquire stable and clean power with minimum cost, maximum reliability and enhanced safety.

### **Contact Information**

Should you have any problems, please contact us through the following information. We will be more than happy to assist you!

| Company:<br>Website: | Sungrow Power Supply Co., Ltd.                                                                                                    |
|----------------------|----------------------------------------------------------------------------------------------------|
| Fund                 | is from the second second seco |
| Email:               | Info@sungrow.cn, service@sungrow.cn                                                                                                    |
| Addrocci             | No. 1699 Xiyou Rd., New & High Technology Industrial Development                                                                                                    |
| Address.             | Zone, Hefei, P. R. China.                                                                                                    |
| Zip:                 | 230088                                                                                                    |
| Telephone:           | +86 551 6532 7834, +86 551 6532 7845                                                                                                    |
| Fax:                 | +86 551 6532 7856                                                                                                    |

![](_page_62_Picture_0.jpeg)

#### Sungrow Power Supply Co., Ltd.

 Add: No.1699 Xiyou Rd., New & High Technology Industrial Development Zone, 230088, Hefei, P. R. China.

 Post Zip: 230088

 Web: www.sungrowpower.com
 Tel: +86 5

 E-mail: info@sungrow.cn
 Fax: +86 1

Tel: +86 551 6532 7834/6532 7845 Fax: +86 551 6532 7856

Specifications are subject to changes without advance notice.